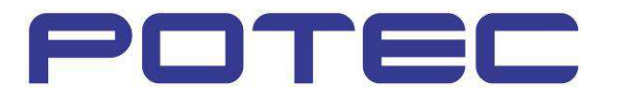

# **Troubleshooting Guide**

LCD CHART PLC-7000(POLA)

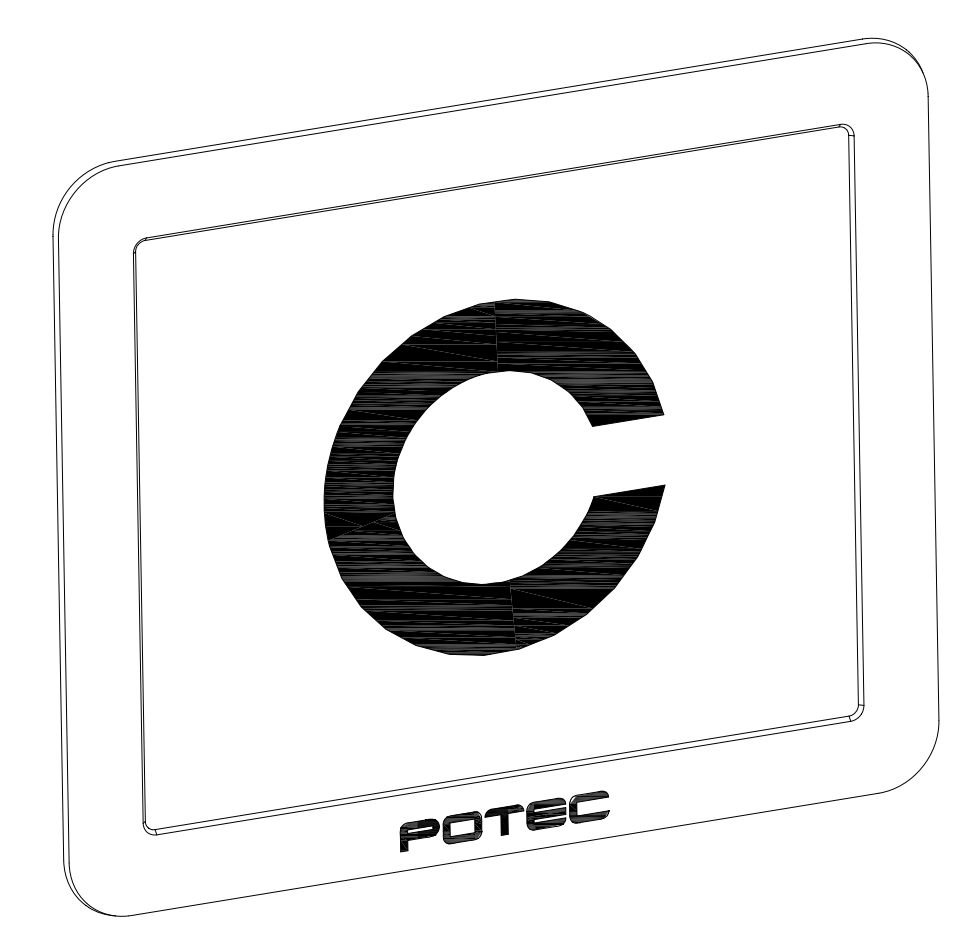

#### Symptom & Possible Solution

Booting Problem Display Problem Operation Problem Software Problem Others

#### Troubleshooting

LC-TS7000\_How to disassemble an UPPER COVER LC-TS7001\_How to check the voltage of SMPS and replace LC-TS7002\_How to judge an error during booting process LC-TS7003\_How to check the ARTIGO defectiveness and replace LC-TS7004\_How to replace INVERTER, LCD CtrA PCB ASS'Y LC-TS7005\_How to rub MEMORY MODULE with an eraser and replace LC-TS7006\_Replacement of RAON-7300B LC-TS7007\_Replacement of LVDS-Link cable LC-TS7008\_Replacement of SATA-DOM LC-TS7009\_Replacement of IR-RECEIVER LC-TS7010\_How to set up the channel of the remote controller LC-TS7011\_PDR-7000 and PLC-7000 Bluetooth Connectivity LC-TS7012\_Corrective action when noise occurs LC-TS7013\_PLC-7000 Linux Software Update LC-TS7014\_PLC-7000 Bluetooth Software Update LC-TS7015\_PLC-7000 Image Update LC-TS7016\_How to check CONNECTION MOUNT COVER ASS'Y Cable & Fuse LC-TS7017\_PLC-7000 Recovery LC-TS7018\_Solution for LCD Light Leakage LC-TS7019\_PLC-7000 RAON-7300B Replacement method

# **Booting Problem**

| Symptom             | Possible solution                                                                          |  |  |
|---------------------|--------------------------------------------------------------------------------------------|--|--|
| Booting Error       | No light on POTEC Logo of the frame                                                        |  |  |
|                     | Q : Voltage check of SMPS                                                                  |  |  |
|                     | A : No Power                                                                               |  |  |
|                     | Solution : Check the voltage of LC-TS7001_SMPS and replace                                 |  |  |
|                     | A : Normal operation $\Rightarrow$ Move to the next question                               |  |  |
|                     | Q : Charts dimly shown on the LCD                                                          |  |  |
|                     | A : It is ok $\Rightarrow$ Replace of LC-TS7004_INVERTER and LCD CtrA PCB ASS'Y            |  |  |
|                     | A : Invisible charts $\Rightarrow$ Check the defectiveness of LC-TS7003_ARTIGO and replace |  |  |
|                     | Replace of LC-TS7006_RAON-7300B                                                            |  |  |
| No operation during | Q : No operation during booting process?                                                   |  |  |
| booting process     | A : If yes                                                                                 |  |  |
|                     | S : Check the condition if booting error of LC-TS7002 occurs                               |  |  |
|                     | Replace of LC-TS7008_SATA-DOM                                                              |  |  |
| Beep sound during   | Q : No booting operation with beep sound during booting process?                           |  |  |
| booting             | A : If yes                                                                                 |  |  |
|                     | S : Rub LC-TS7005_MEMORY MODULE with an eraser and Replace                                 |  |  |
| Remote              | Not adjustable remote after booting process?                                               |  |  |
| defectiveness       | S : Set up the channel of LC-TS7010 remote                                                 |  |  |

# **Display Problem**

| Symptom            | Possible solution                                  |
|--------------------|----------------------------------------------------|
| Unusual LCD screen | Unusual colors on LCD                              |
|                    | S : Replace LC-TS7004_INVERTER, LCD CtrA PCB ASS'Y |
|                    | Replace LC-TS7007_LVDS-Link cable                  |

# **Operation Problem**

| Symptom              | Possible solution                                       |  |
|----------------------|---------------------------------------------------------|--|
| Control              | Not adjustable remote controller after booting process? |  |
| defectiveness of the |                                                         |  |
| remote               |                                                         |  |
|                      | S : Set up the channel of LC-TS7010_remote              |  |
| IR-RECEIVER          | S : Replace LC-TS7009_IR-RECEIVER                       |  |
| defectiveness        |                                                         |  |
|                      |                                                         |  |

### **Software Problem**

| Symptom                                                       | Possible solution                                      |
|---------------------------------------------------------------|--------------------------------------------------------|
| Sleep mode                                                    | Q : No remote control after sleep mode?                |
|                                                               | S : LC-TS7013_PLC-7000 Linux Software Update           |
| Bluetooth                                                     | Q : Do you need Bluetooth communication with PDR-7000? |
| communication S: LC-TS7014_PLC-7000 Bluetooth Software Update |                                                        |
| Image Update                                                  | Q : Do users want to change the slide images?          |
|                                                               | S : LC-TS7015_PLC-7000 Image Update                    |
|                                                               |                                                        |

### Others

| Symptom        | Possible solution                                   |
|----------------|-----------------------------------------------------|
| SMPS           | Q : Does low frequency from the chart sound?        |
|                | S : Corrective action if LC-TS7012_sound occurs     |
| Parts omission | Q : Parts omission in the package                   |
|                | S : Request parts based on parts # in the Part List |

# LC-TS7000\_How to disassemble the UPPER COVER

- Please be sure that disassembly and assembly are different based on the materials of the external case
  - S/N of Metal case : D70B03AN ~ D7AC30BN
  - S/N of Plastic case : D7AC30CN ~
- Metal
- 1. Unscrew the positions in red in the back of the PLC-7000 to take out the upper cover

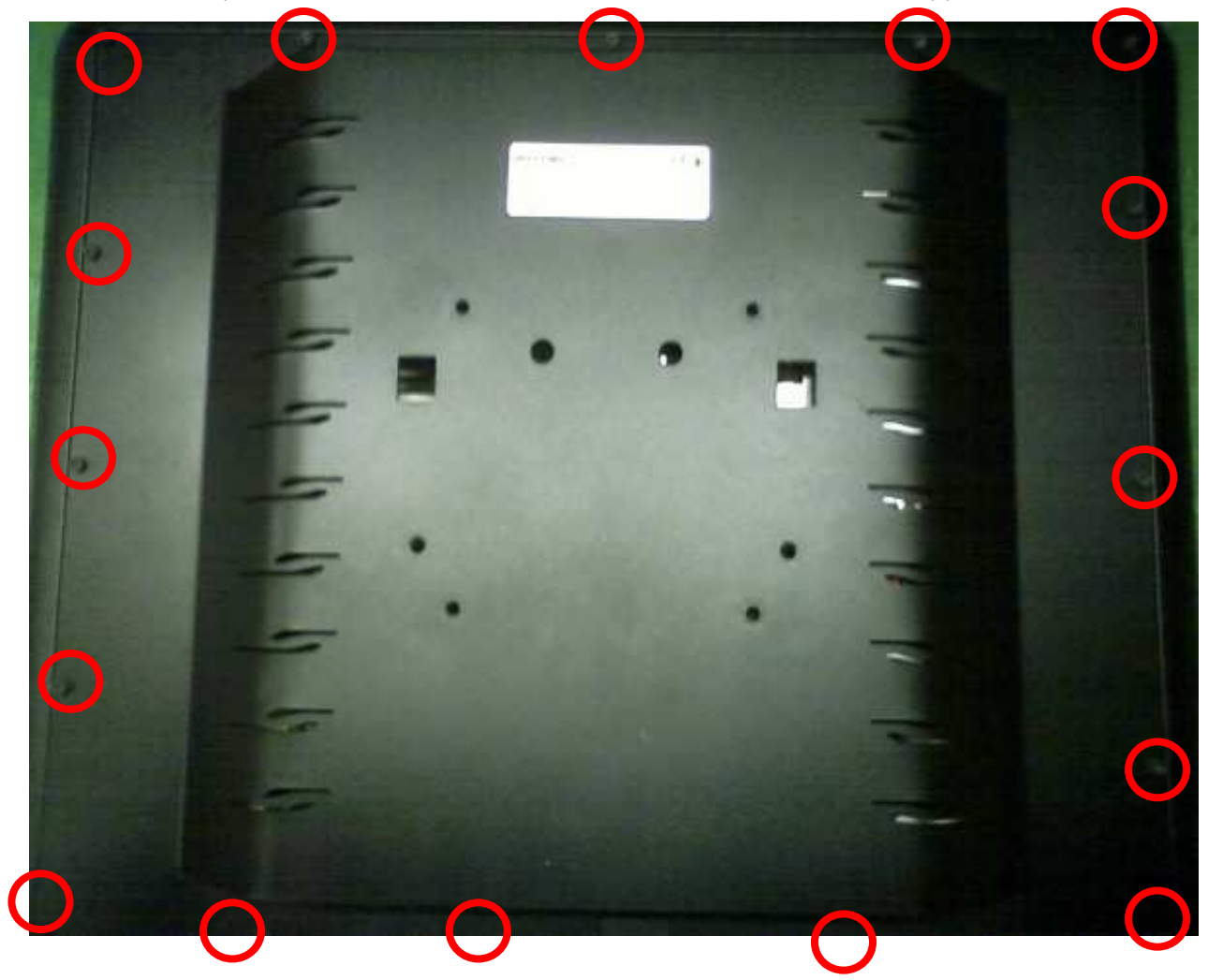

- Plastic case
- 1. Unscrew the positions in red in the back of the PLC-7000 to take out the upper cover Then, loosen the screws in yellow and rip off the tape to take out the bracket

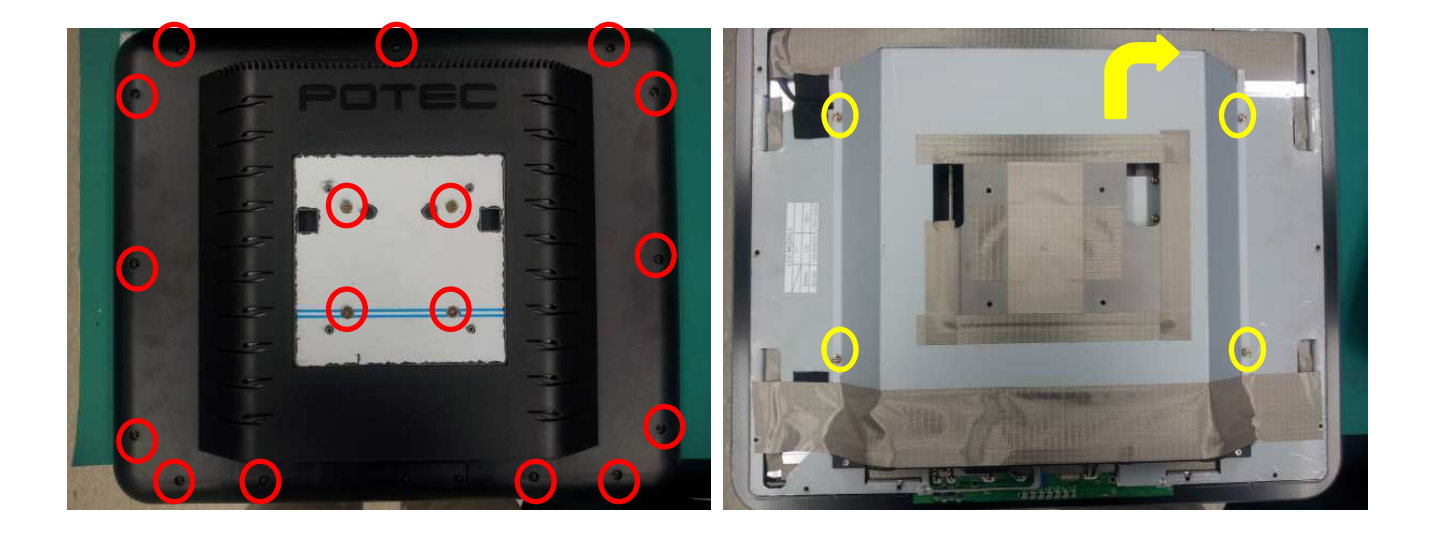

2. Unscrew the positions in red and take out the bracket

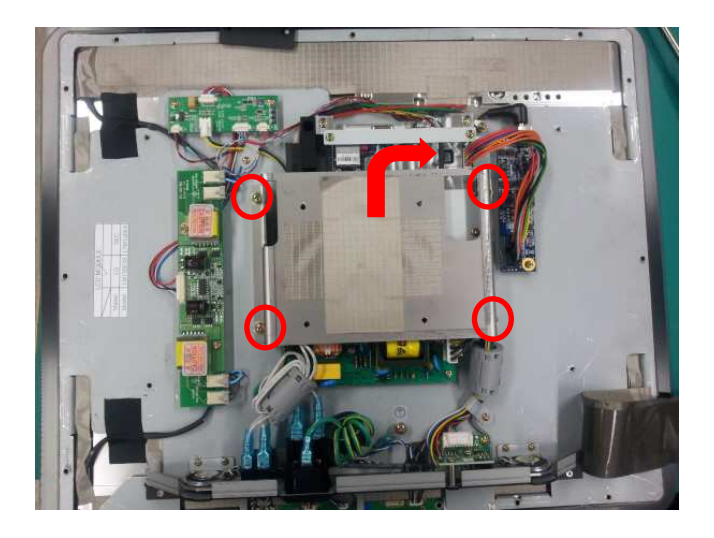

#### LC-TS7001\_How to check the voltage of SMPS and replace

| Ref No. | Name of Part | Code of Part | Description | Q'ty |
|---------|--------------|--------------|-------------|------|
|         | SMPS         | E-EX00-C01   | SUN-1205P   | 1    |

- Please be sure that disassembly and assembly are different based on the materials of the external case
  - S/N of Metal case : D70B03AN ~ D7AC30BN
  - S/N of Plastic case : D7AC30CN ~
- 1. Refer to "How to disassemble the LC-TS7000\_UPPER COVER" for the upper cover disassembly
- 2. Connect the tester with SMPS as in the following image, then Turn on the power and check the voltage of SMPS (Normal range : 11.40 ~ 12.60V)

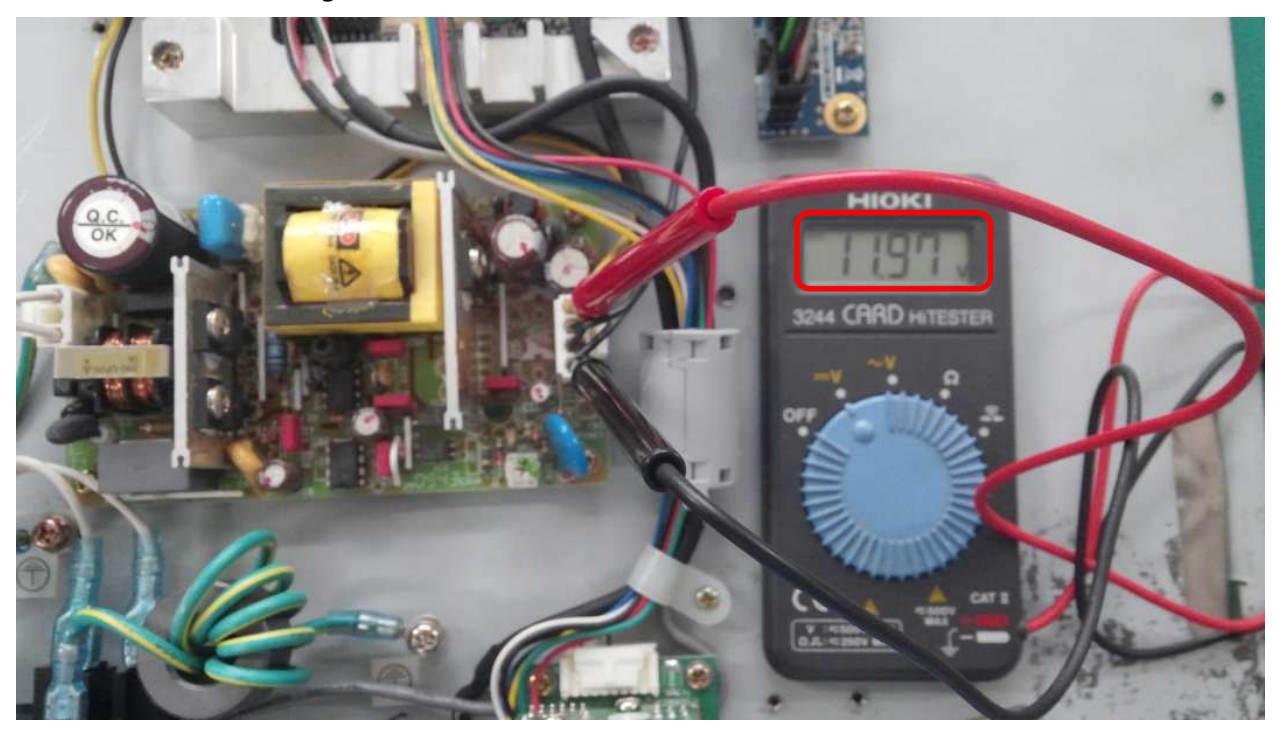

3. Replace SMPS if the voltage is out of the ordinary

#### LC-TS7002\_How to judge an error during booting process

- S/N of ARTIGO(EPOA-PX; VIA) Base
   : D70B03AN ~ D7CC22DN, D7CI26AN ~ D7CI30FN, D7CJ01BN ~ D7CJ01DN
- S/N of RAON-7300B Base
   : D7CI05AN ~ D7CI09AN, D7CJ29AN ~
- Output the message "CMOS Chceksum Error" during the booting process of ARTIGO base
- 1. Connect keyboard into the USB port at the bottom of PLC-7000, then turn on the power and press Del to access to the "CMOS Setup Utility". Go into "Load Optimized Defaults" mode, then press "Y" as in the following image.

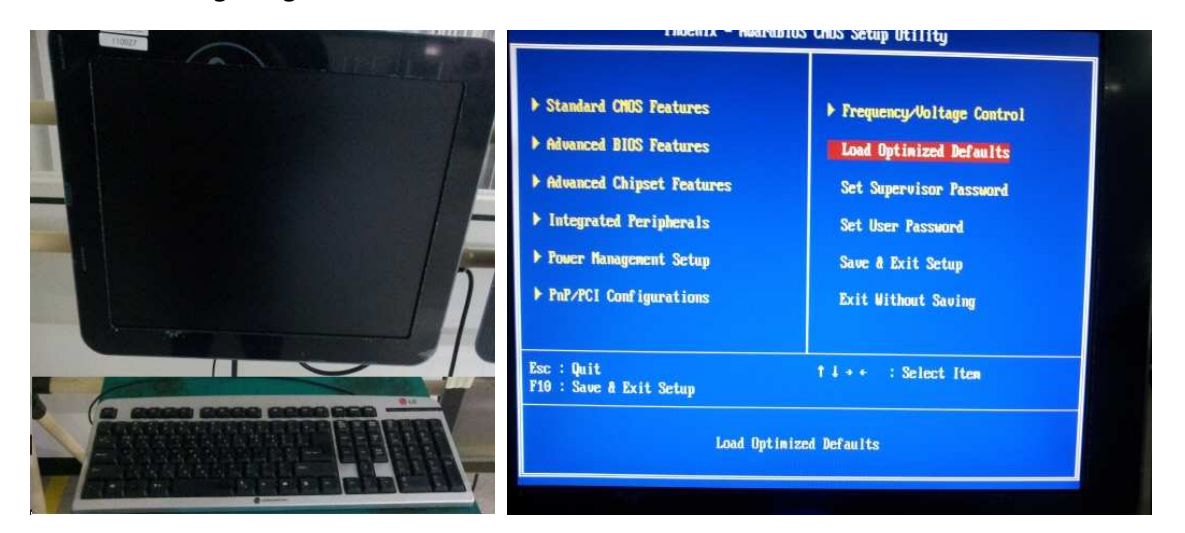

2. Move to "IDE Channel 0 Master", then press enter, after that change the mode as "None" in the "IDE Channel 0 Master" as in the following image. Make the same condition for "IDE Channel 0 Slave" and "IDE Channel 1 Slave" as above. "DM252G24V010M" should be shown in "IDE Channel 1 Master". If "None" is shown, SATA DOM or ARTIGO is defective.

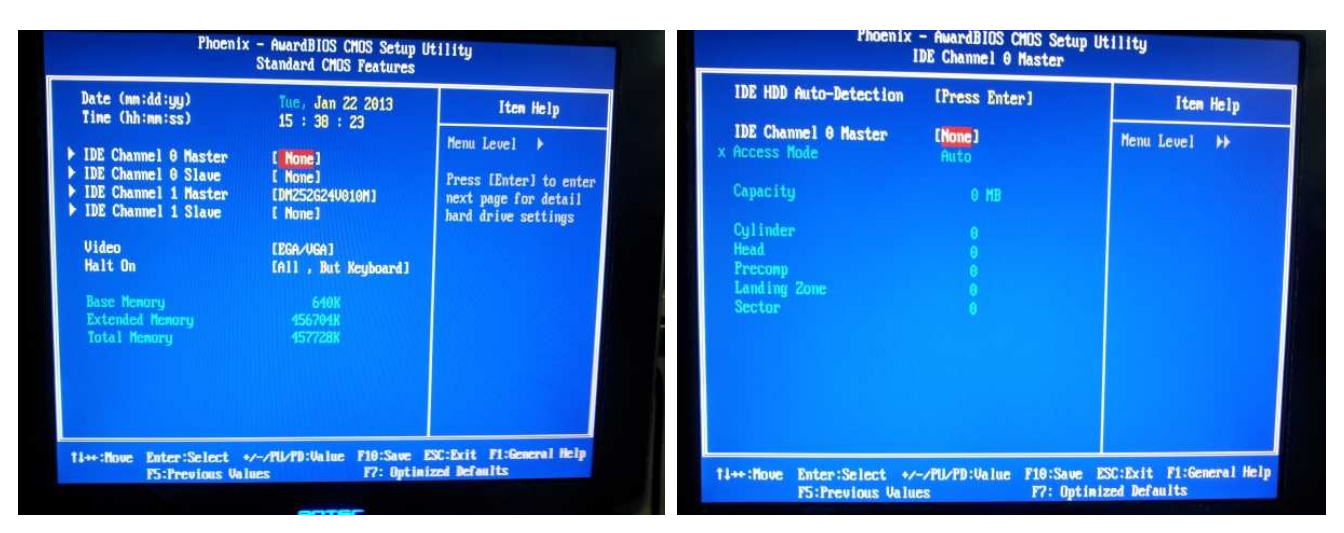

3. Please go back to "CMOS Setup Utility" and go into "Advanced BIOS Features", then change the modes as follows.

First Boot Device  $\rightarrow$  Hard Disk Second Boot Device  $\rightarrow$  Disabled Third Boot Device  $\rightarrow$  Disabled Boot Other Device  $\rightarrow$  Disabled Full Screen LOGO Show  $\rightarrow$  Disabled

4. Please go back to "CMOS Setup Utility" and go into "Advance Chipset Features", then change the options as in the following image.

Select Display Device  $\rightarrow$  CRT+LCD Panel Type  $\rightarrow$  04

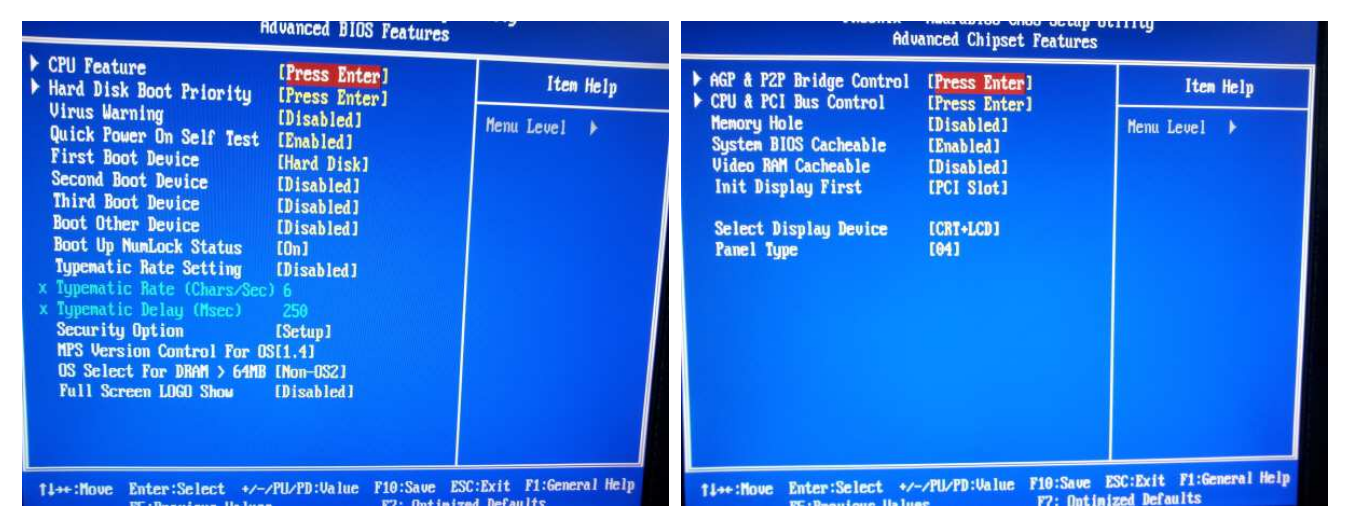

5. To save, please press F10 button, then reboot.

 If remote is not working after rebooting → Please refer to "How to set up the channel of the remote controller"

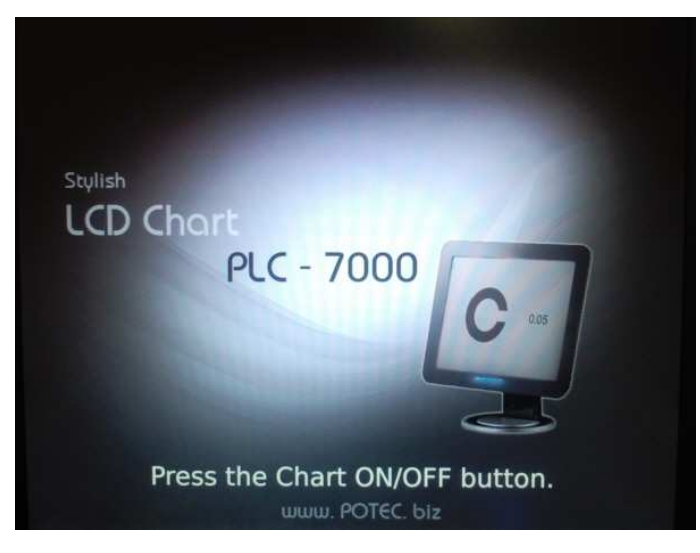

#### LC-TS7003\_How to check the ARTIGO defectiveness and replace

| Ref No. | Name of Part    | Code of Part | Description  | Q'ty |
|---------|-----------------|--------------|--------------|------|
|         | ARTIGO          | E-EB00-A02   | EPIA-PX; VIA | 1    |
|         | PWB-N550PG; VIA | E-EB00-A03   |              | 1    |

- Please be sure that disassembly and assembly are different based on the materials of the external case
  - S/N of Metal case : D70B03AN ~ D7AC30BN
  - S/N of Plastic case : D7AC30CN ~
- S/N of ARTIGO(EPOA-PX; VIA) Base
  - : D70B03AN ~ D7CC22DN, D7CI26AN ~ D7CI30FN, D7CJ01BN ~ D7CJ01DN
- How to check the ARTIGO defectiveness
- 1. Refer to "How to disassemble the upper cover" for the upper cover disassembly
- 2. Connect the socket in red with RGB cable
- 3. Turn on the power, then check the monitor condition

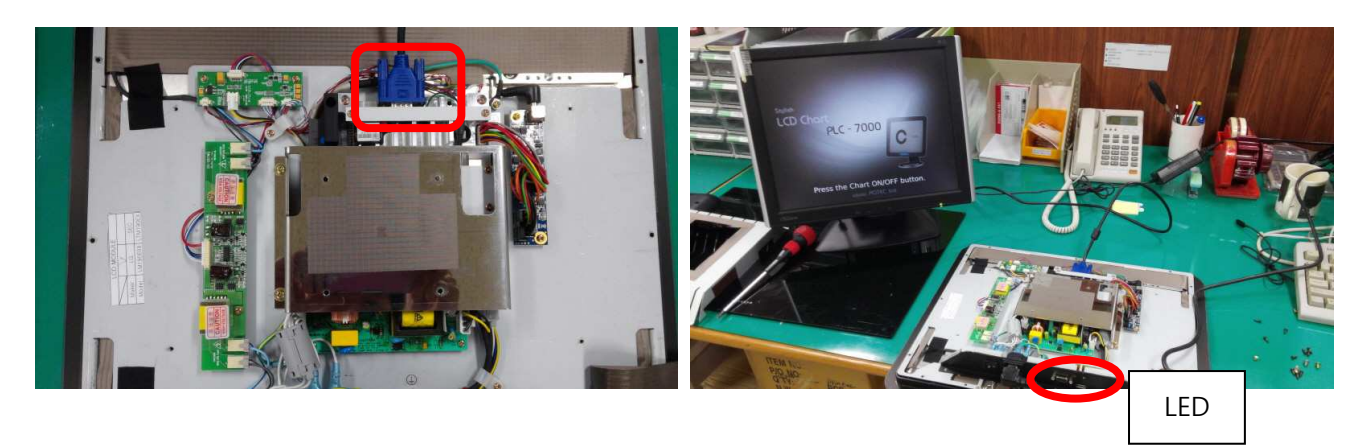

- 4. If the external monitor doesn't work, = ARTIGO defectiveness
  - 1) If the external monitor works = INVERTER, LCD CtrA PCB ASS'Y, or LVDS cable defectiveness assumption
  - 2) No signal on the external monitor with no LED flicker next to the USB port after power on -> SMPS defectiveness assumption

- How to replace ARTIGO
- 1. Refer to "How to disassemble the upper cover" for the inner bracket disassembly
- 2. Unscrew the positions in red, then take out the two brackets as in the following image

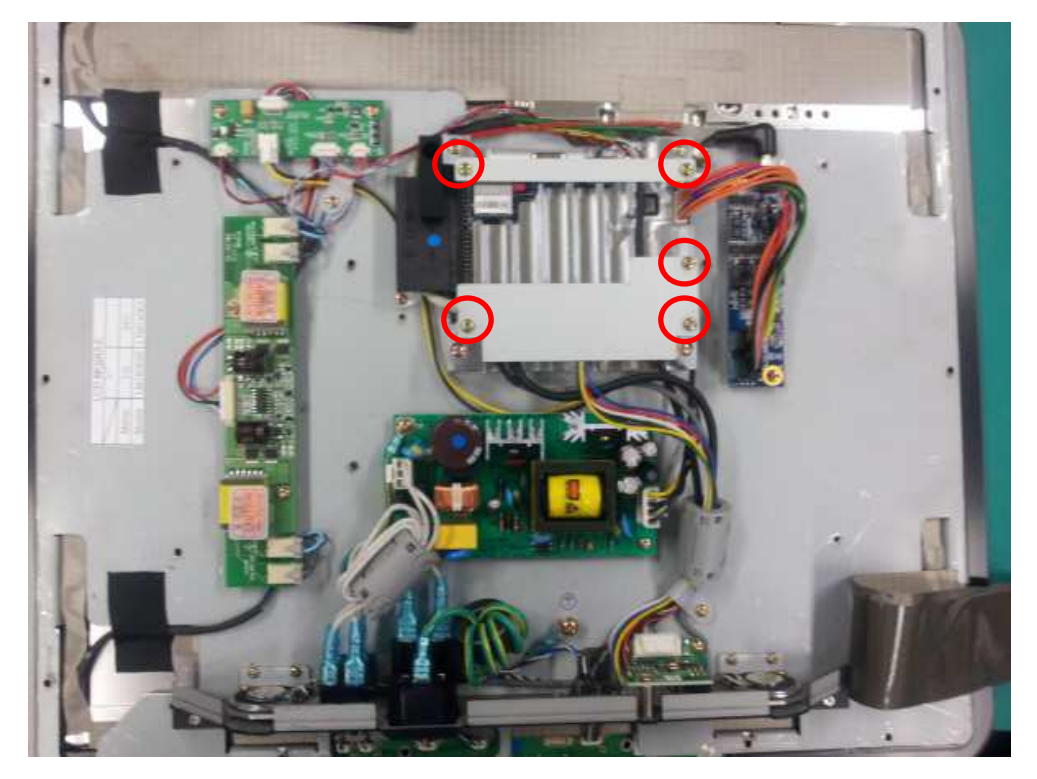

3. Disconnect the below cable and remove the SATA DOM DISK by the below arrow, then loosen the screws in red for ARTIGO disassembly

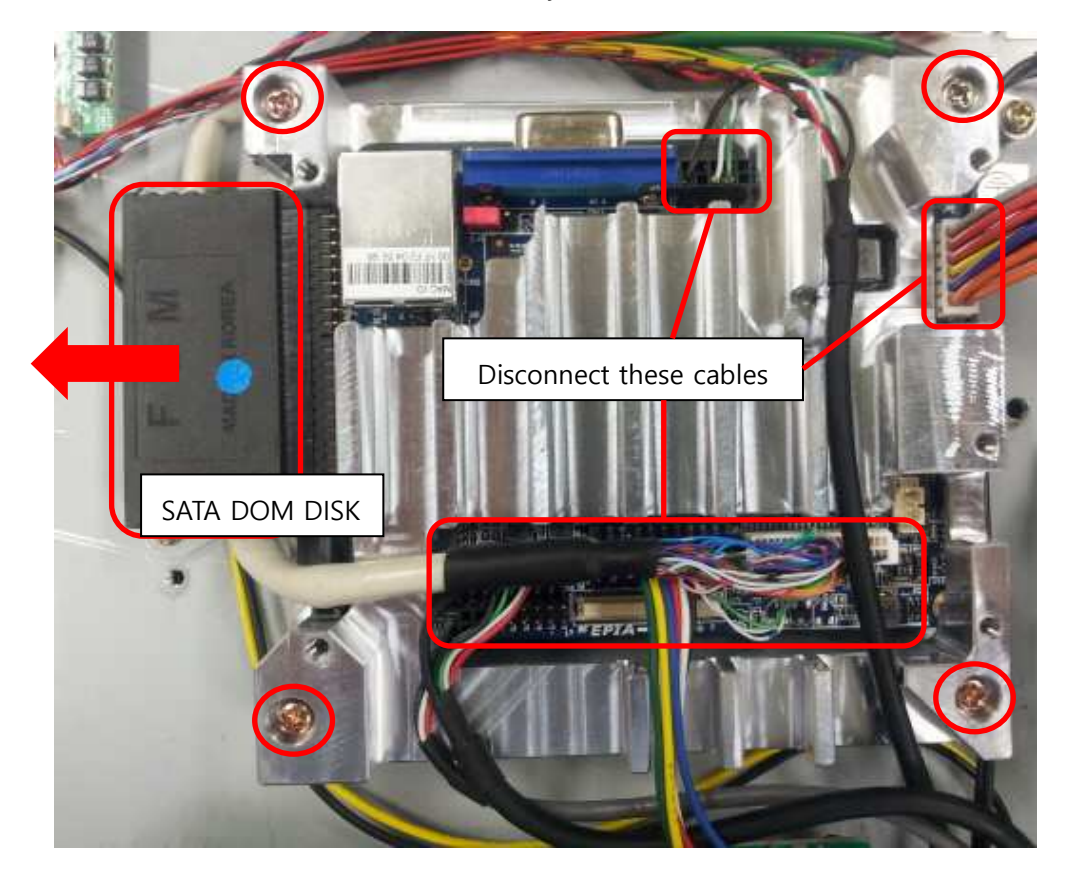

4. Remove the defective ARTIGO from PLC-7000, then remove the MEMORY MODULE and screws

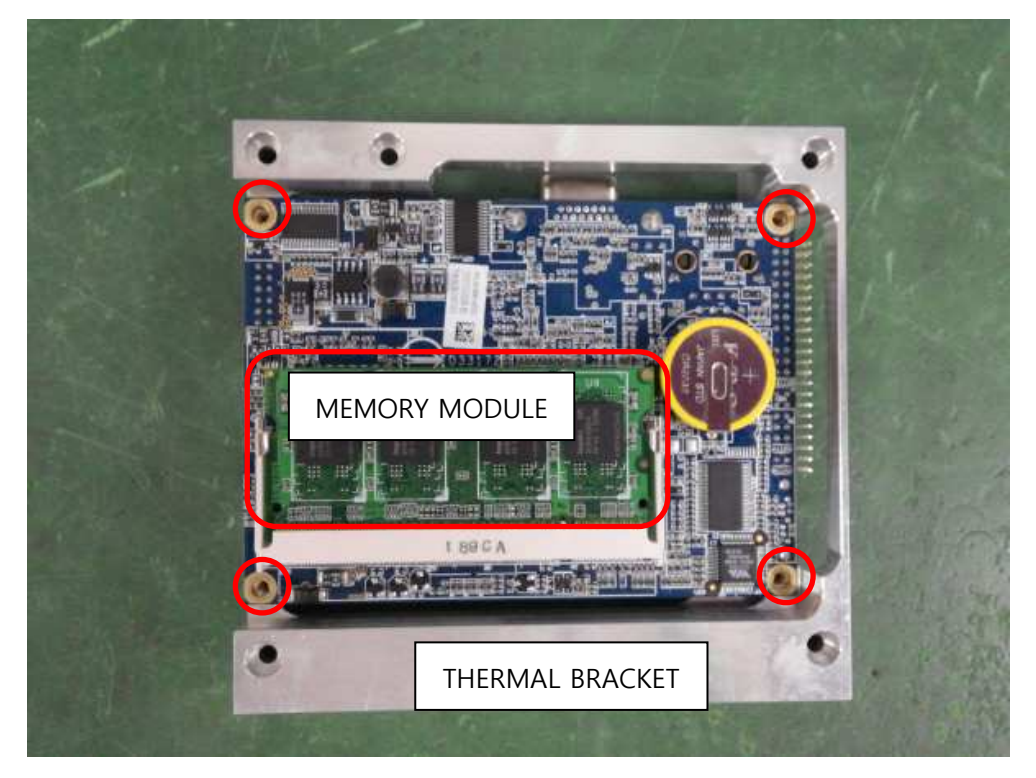

 Remove the defective ARTIGO from THERMAL BRACKET, then assemble a new ARTIGO Please be sure that the Thermal Pads in the below image should NOT be removed when assembling a new ARTIGO

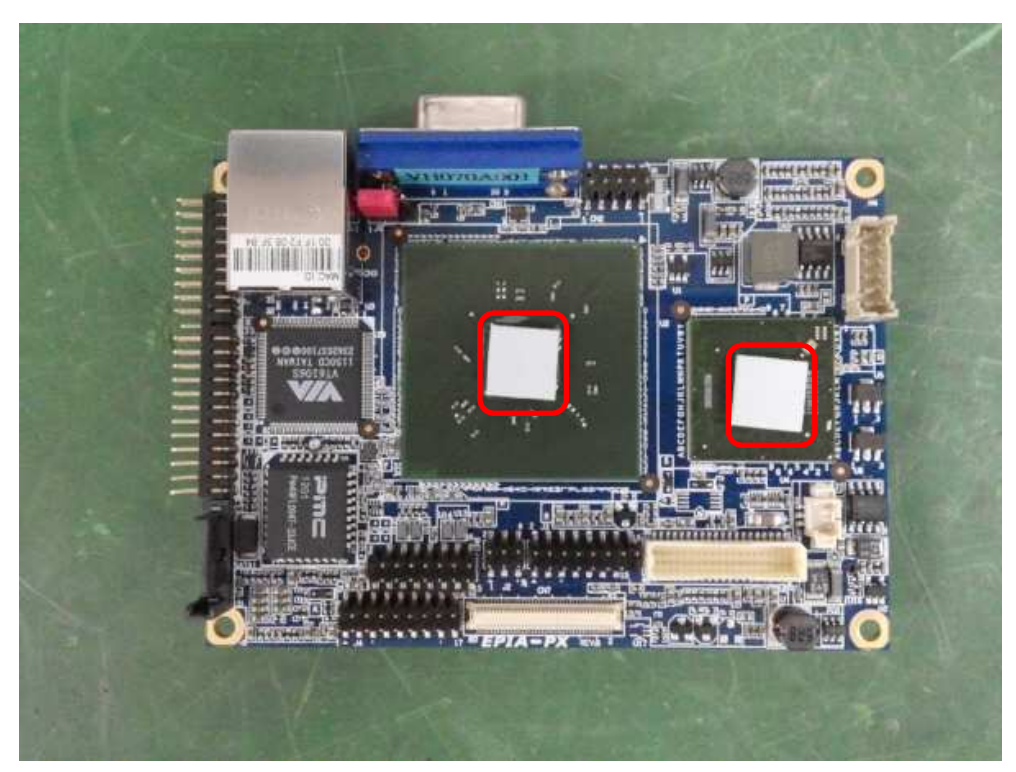

6. Assembly can be followed in reverse to disassembly. Please be sure that the cables should be connected with the correct positions as below image

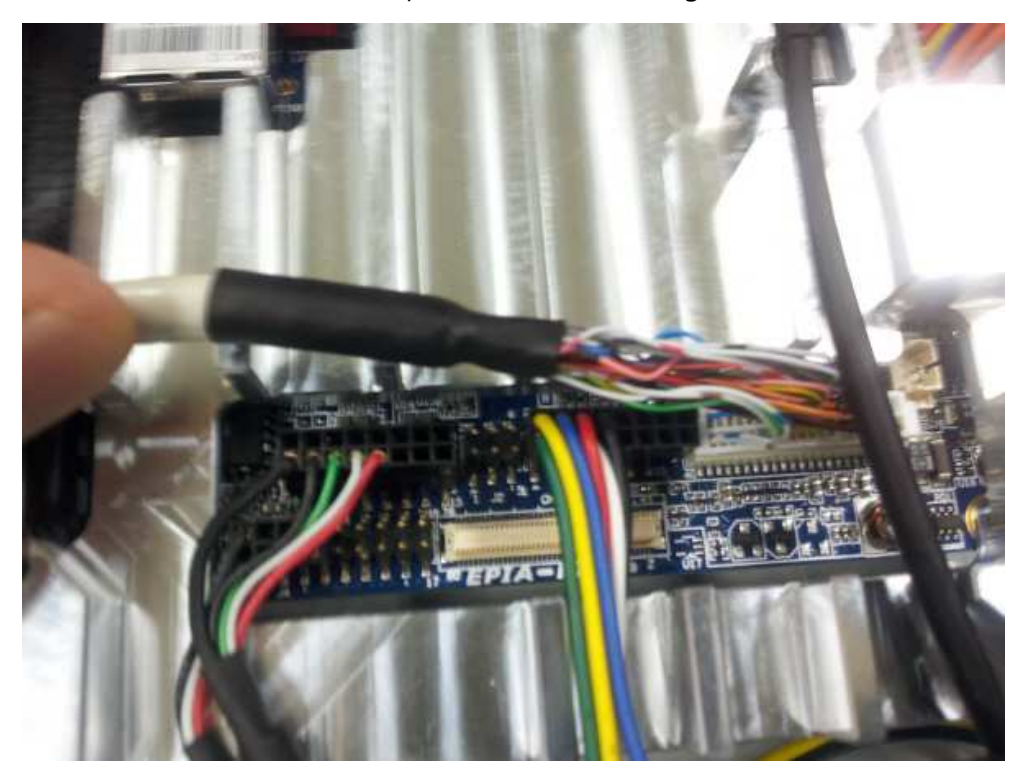

#### LC-TS7004\_How to replace INVERTER, LCD CtrA PCB ASS'Y

| Ref No. | Name of Part | Code of Part | Description | Q'ty |
|---------|--------------|--------------|-------------|------|
|         | INVERTER     | E-EB00-A12   |             | 1    |
|         | LCD CtrA PCB | E-EY00-A05   |             | 1    |

- Only the below S/Ns can be applied with Inverter and LCD CtrA PCB based on LCD
   : D70B03AN ~ D7DF24AN
- 1. Refer to "How to disassemble the upper cover" for the upper cover disassembly
- 2. Replace the below parts of the image with new ones
  - 1) LCD CtrA PCB If monitor doesn't work
  - 2) INVERTER No power supply into the LCD Backlight

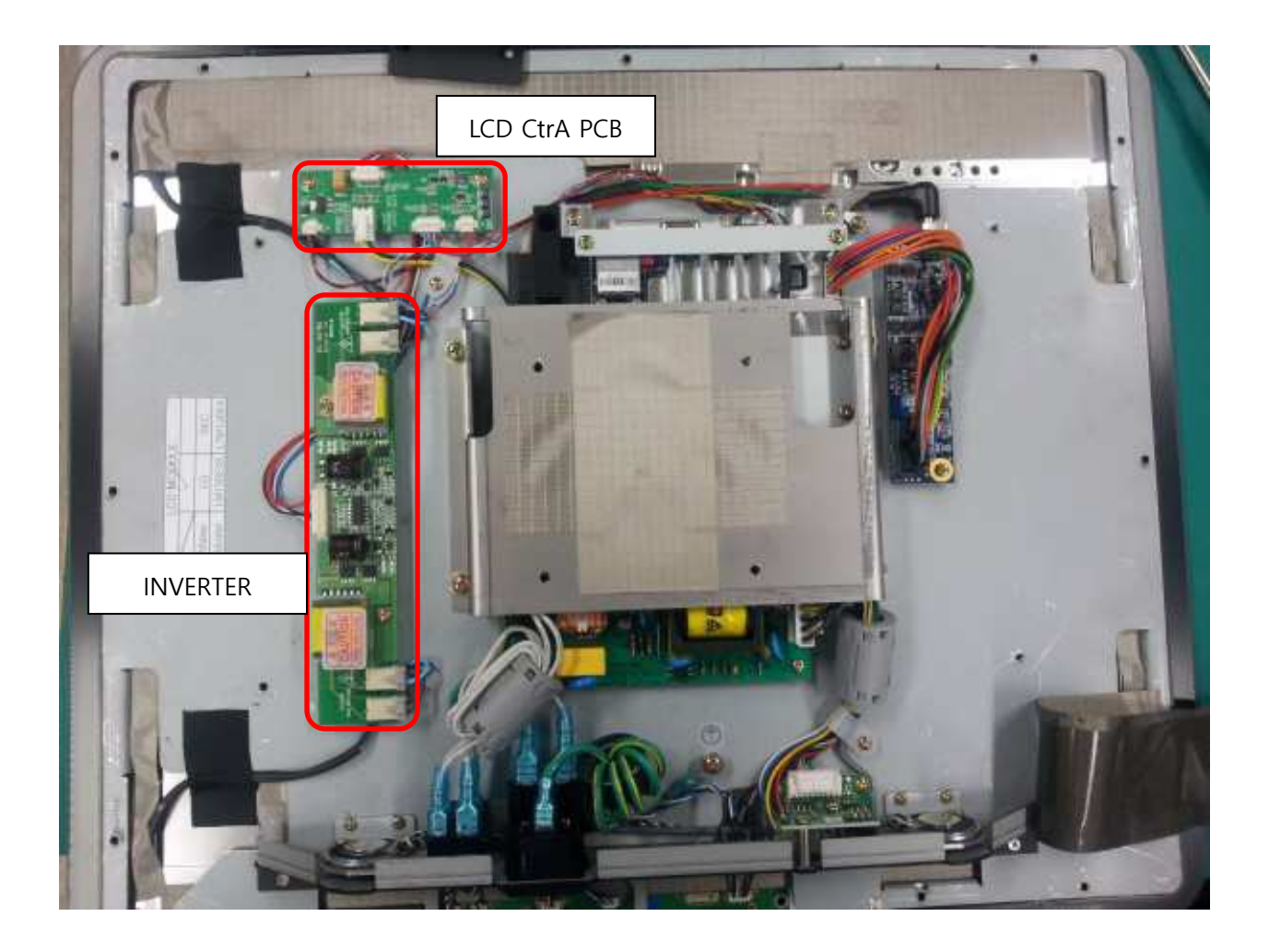

# LC-TS7005\_How to rub MEMORY MODULE with an eraser and replace

| Ref No. | Name of Part  | Code of Part | Description                  | Q'ty |
|---------|---------------|--------------|------------------------------|------|
|         | MEMORY MODULE | E-EB00-A06   | SO-DIMM, 1GB DDR2-800 PC6400 | 1    |

- Beef sound occurs if MEMORY MODULE(RAM) is defective after power on In this case,
  - 1) Rub off the MEMORY MODULE
  - 2) If the condition on the PLC-7000 is same, replace the MEMORY MODULE as in the following steps
- PLC-7000 with ARTIGO
- 1. Refer to "How to disassemble the upper cover" for the upper cover disassembly
- 2. Remove the screws in red, then disassemble the two brackets

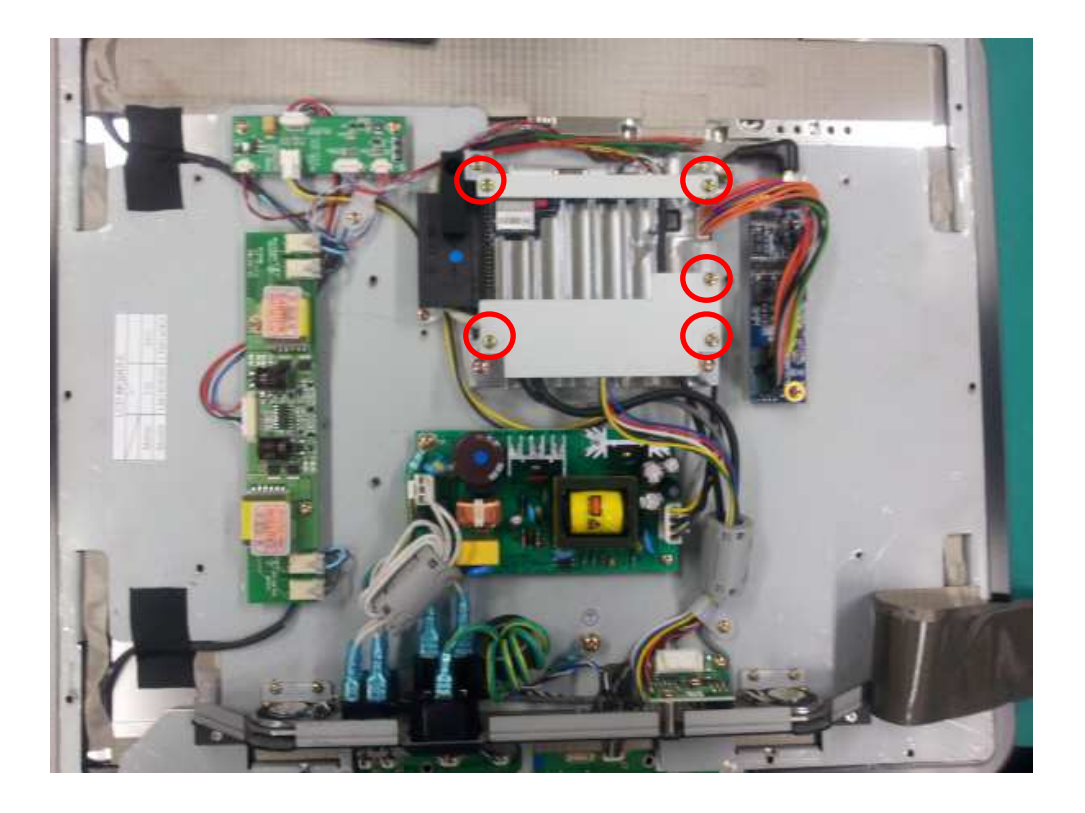

3. Disconnect the below cable and remove the SATA DOM DISK by the below arrow, then loosen the screws in red for ARTIGO disassembly

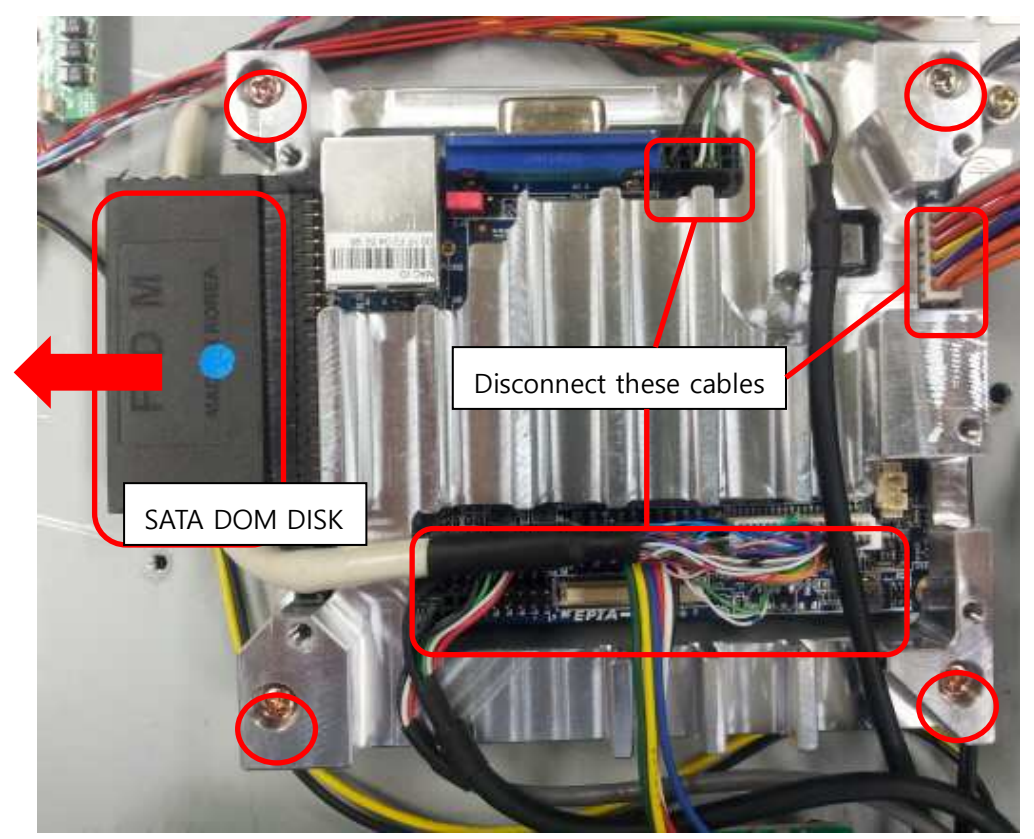

4. Remove the defective ARTIGO from PLC-7000, then remove the MEMORY MODULE

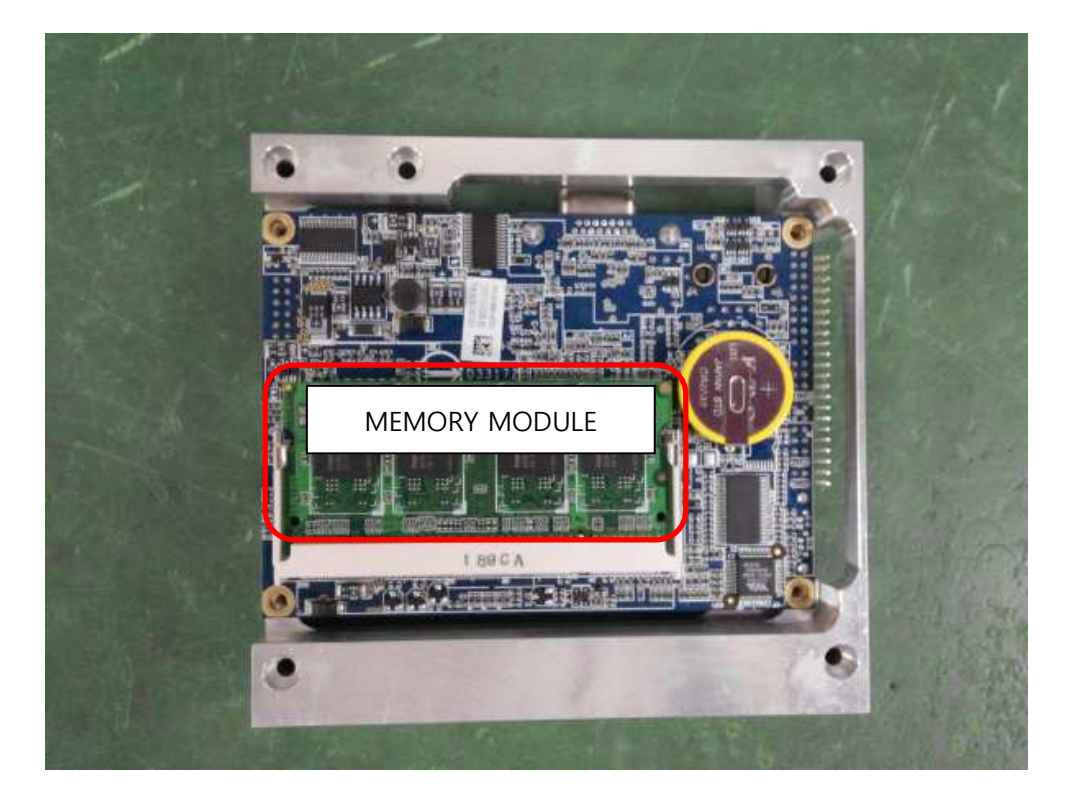

#### 5. Rub off the contat surface by an eraser

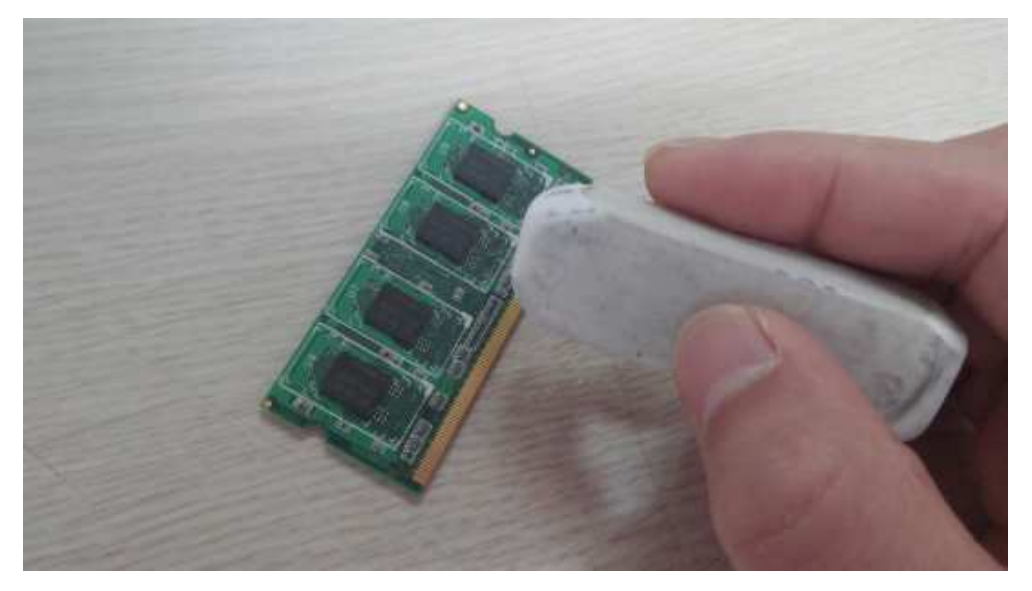

6. Assembly can be followed in reverse to disassembly. Please be sure that the cables should be connected with the correct positions as below image

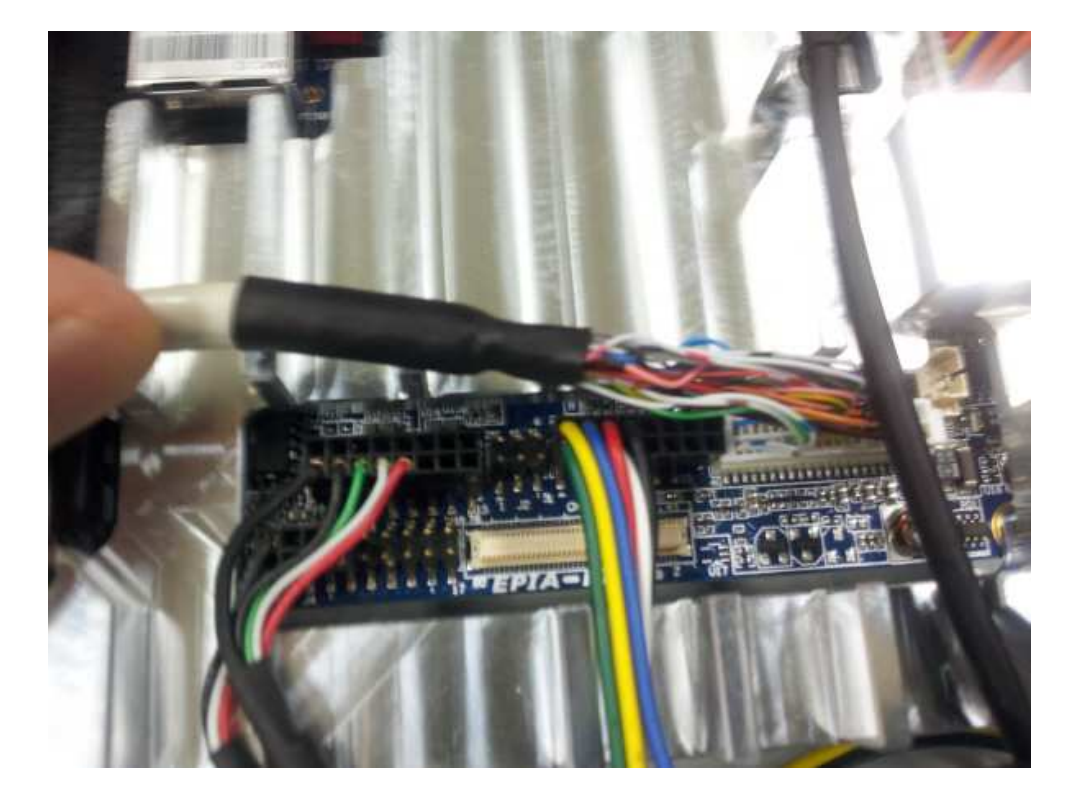

7. If the PLC-7000 has the same problem after assembly, the MEMORY MODULE is defective and MEMORY MODULE should be replaced.

#### • PLC-7000 with RAON-7300

1. Refer to "How to disassemble the upper cover" for the upper cover disassembly

2. Remove the cables from the RAON-7300 board and remove the screws in red

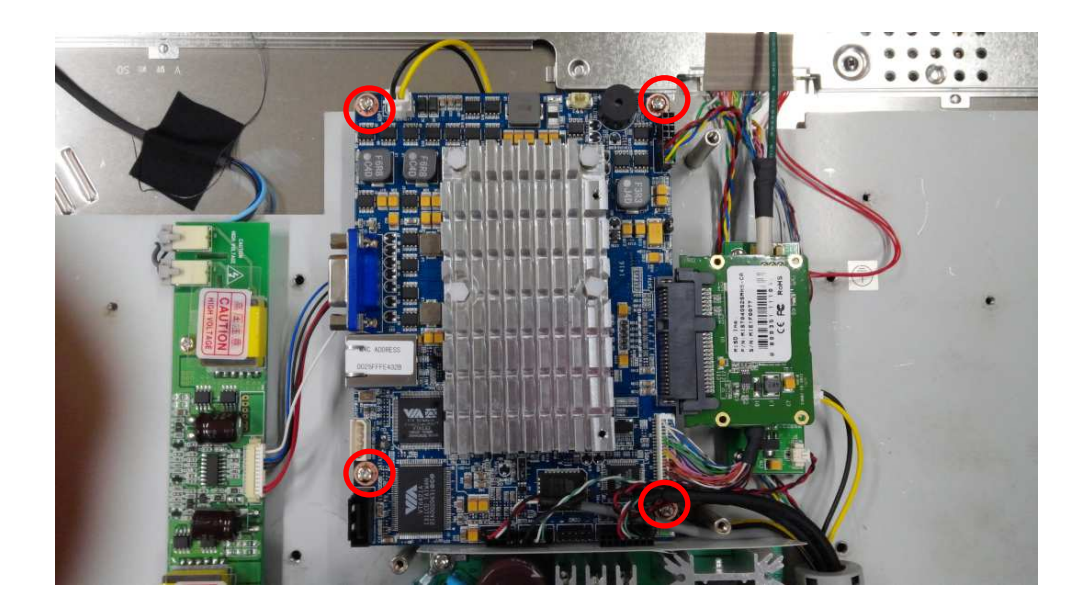

3. Remove the RAON-7300 board from the PLC-7000, then remove the MEMORY MODULE

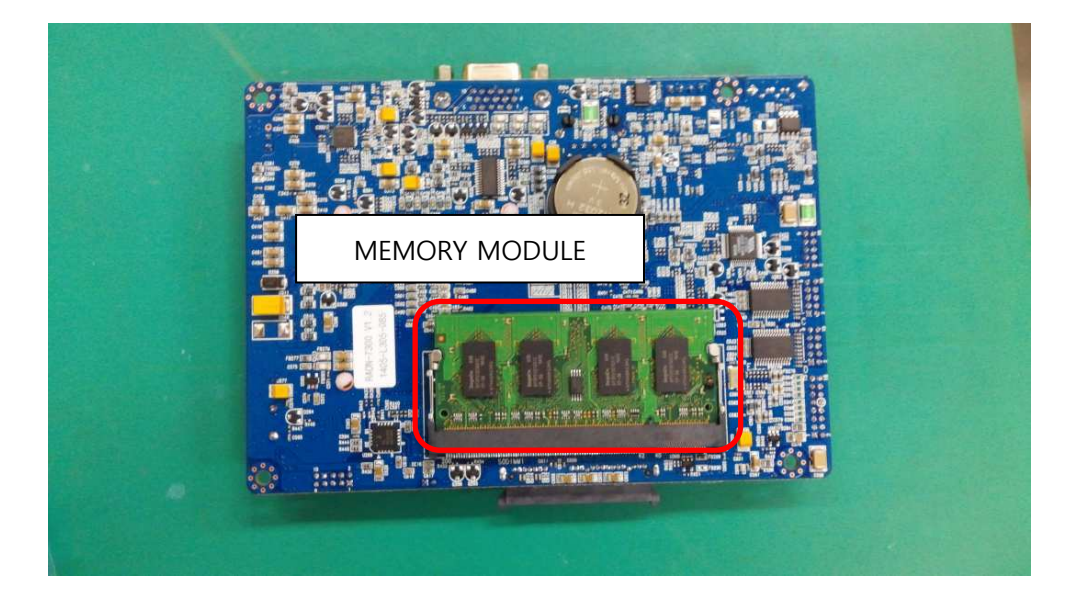

4. Rub off the contact surface of the MEMORY MODULE by an eraser

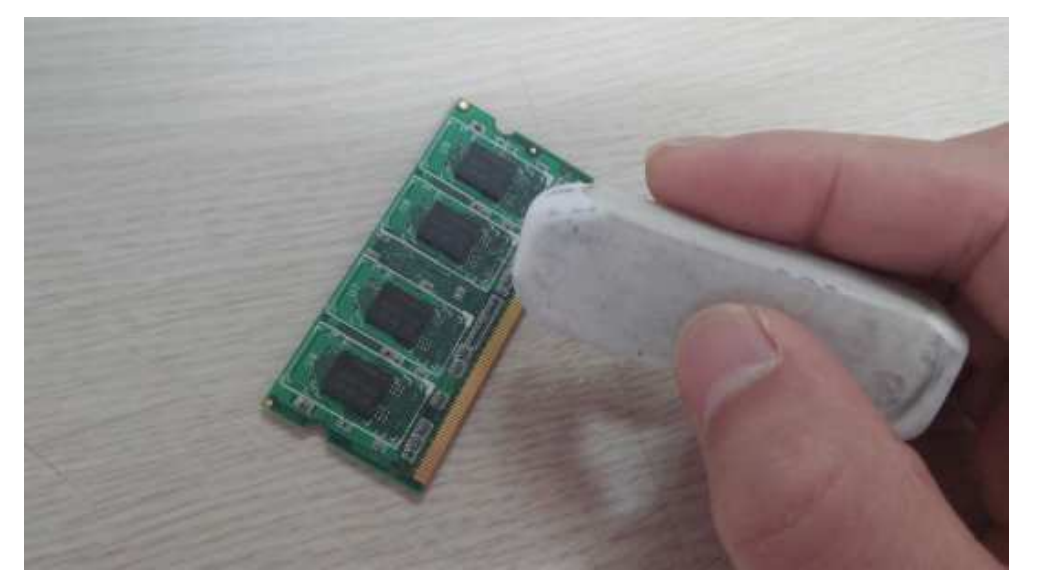

5. Assembly can be followed in reverse to disassembly. Please be sure that the cables should be connected with the correct positions as below image

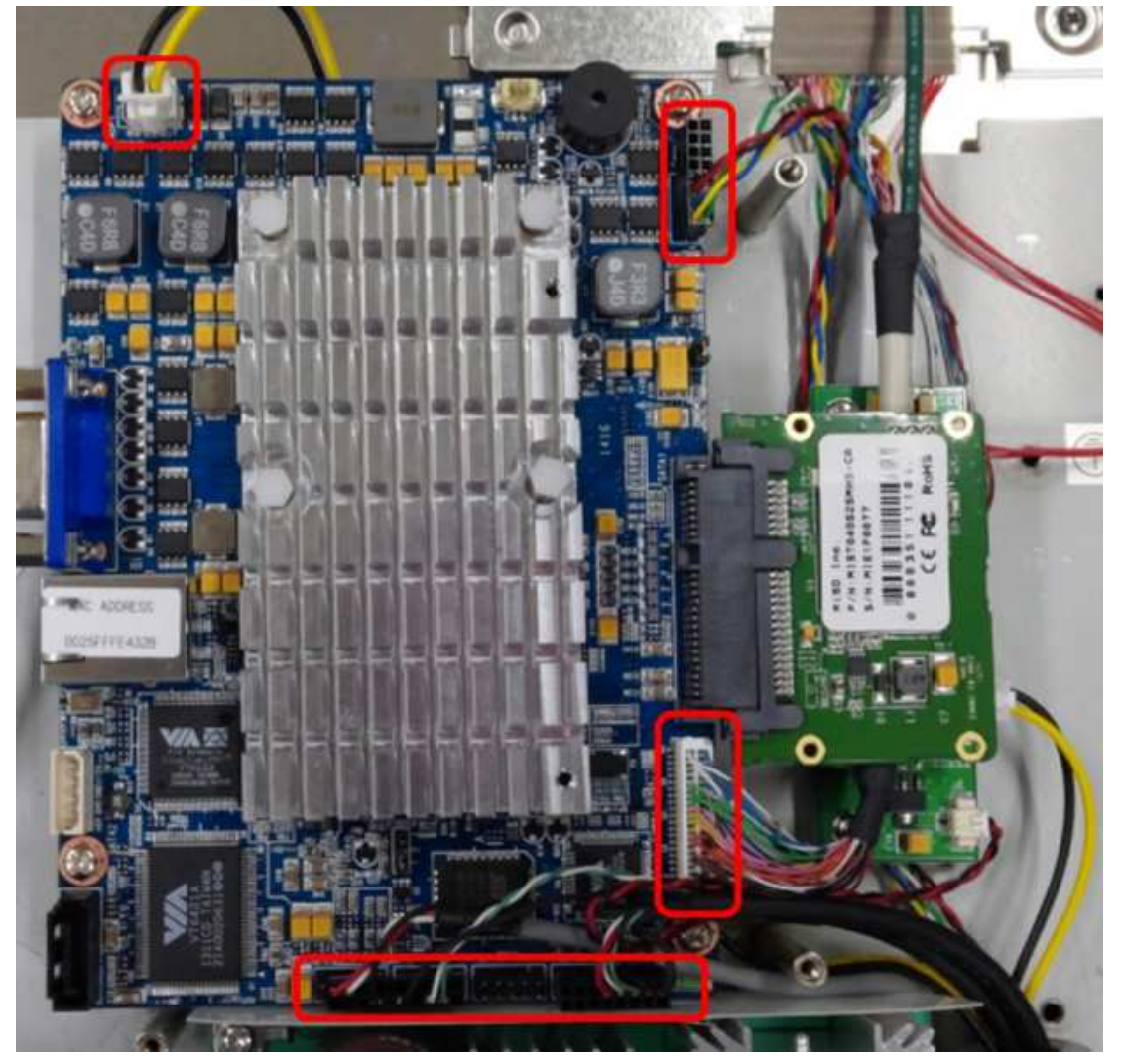

6. If the PLC-7000 has the same problem after assembly, the MEMORY MODULE is defective and MEMORY MODULE should be replaced

### LC-TS7006\_Replacement of RAON-7300B

| Ref No. | Name of Part | Code of Part | Description | Q'ty |
|---------|--------------|--------------|-------------|------|
|         | PCB ASS'Y    | E-EB00-A02   | RAON-7300B  | 1    |

- S/N of PLC-7000 with RAON-7300B : D7CI05AN ~ D7CI09AN, D7CJ29AN ~
- Replacement of RAON-7300B
- 1. Refer to "How to disassemble the upper cover" for the inner bracket disassembly
- 2. Disconnect the below cable and remove the SATA DOM DISK by the below arrow, then remove the screws in red for RAON-7300B disassembly

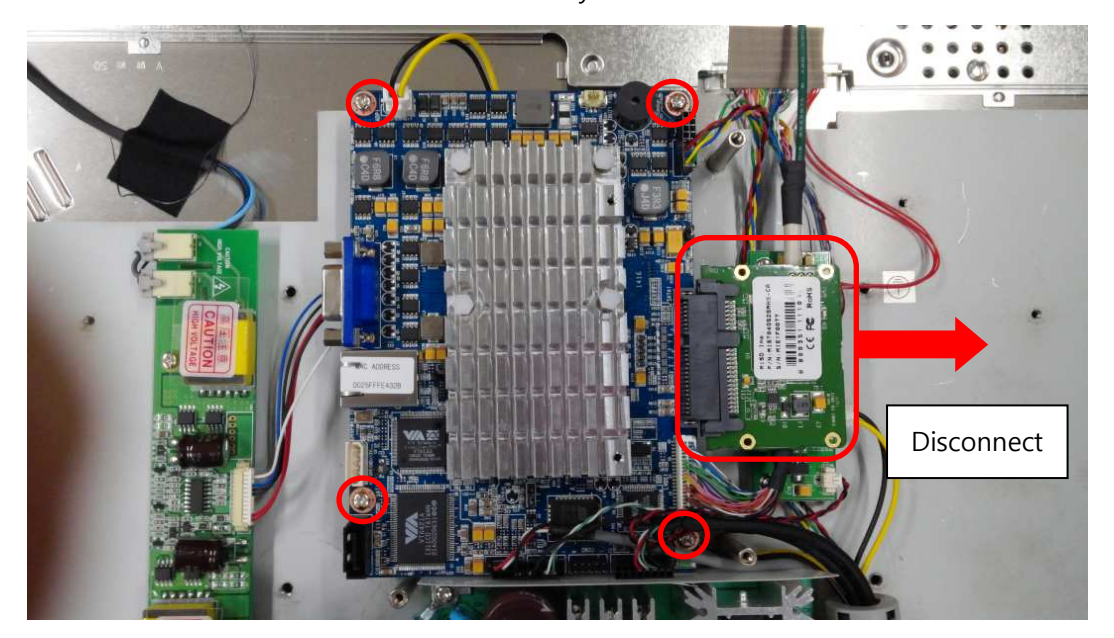

3. Replace the defective RAONPLC-7000 with new one

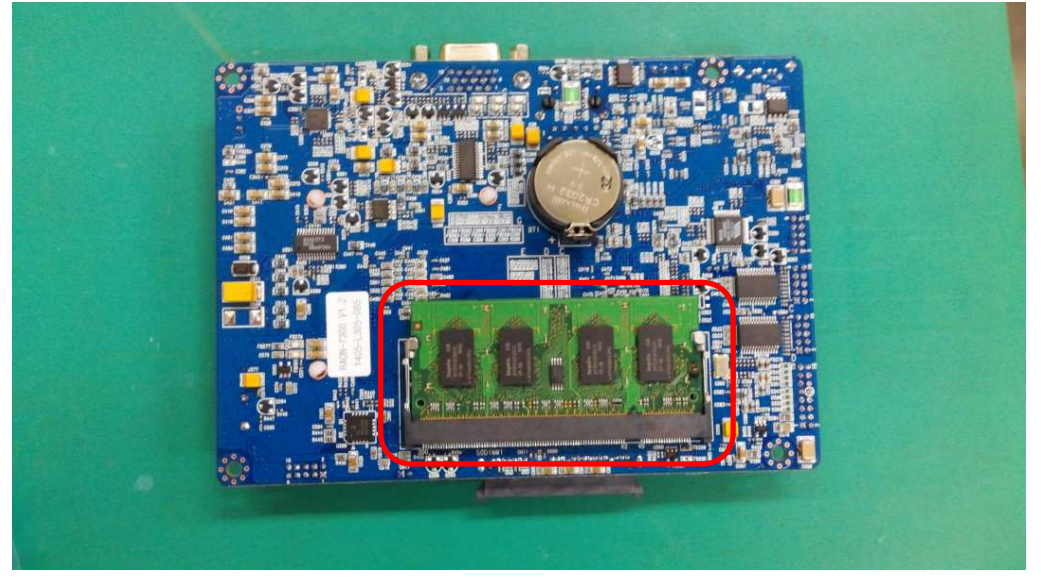

4. Assembly for RAON-7300B can be followed in reverse to disassembly.

# LC-TS7007\_Replacement of LVDS-LINK cable

| Ref No. | Name of Part  | Code of Part | Description     | Q'ty |
|---------|---------------|--------------|-----------------|------|
|         | CABLE HARNESS | E-EZ00-A21   | PLC1x LVDS-Link | 1    |

- PLC1x LVDS-Link cables for ARTIGO and RAON-7300B differ from each other
- Replacement of PLC1x LVDS-Link
- 1. Refer to "How to disassemble the upper cover" for the inner bracket disassembly, then replace the below cables

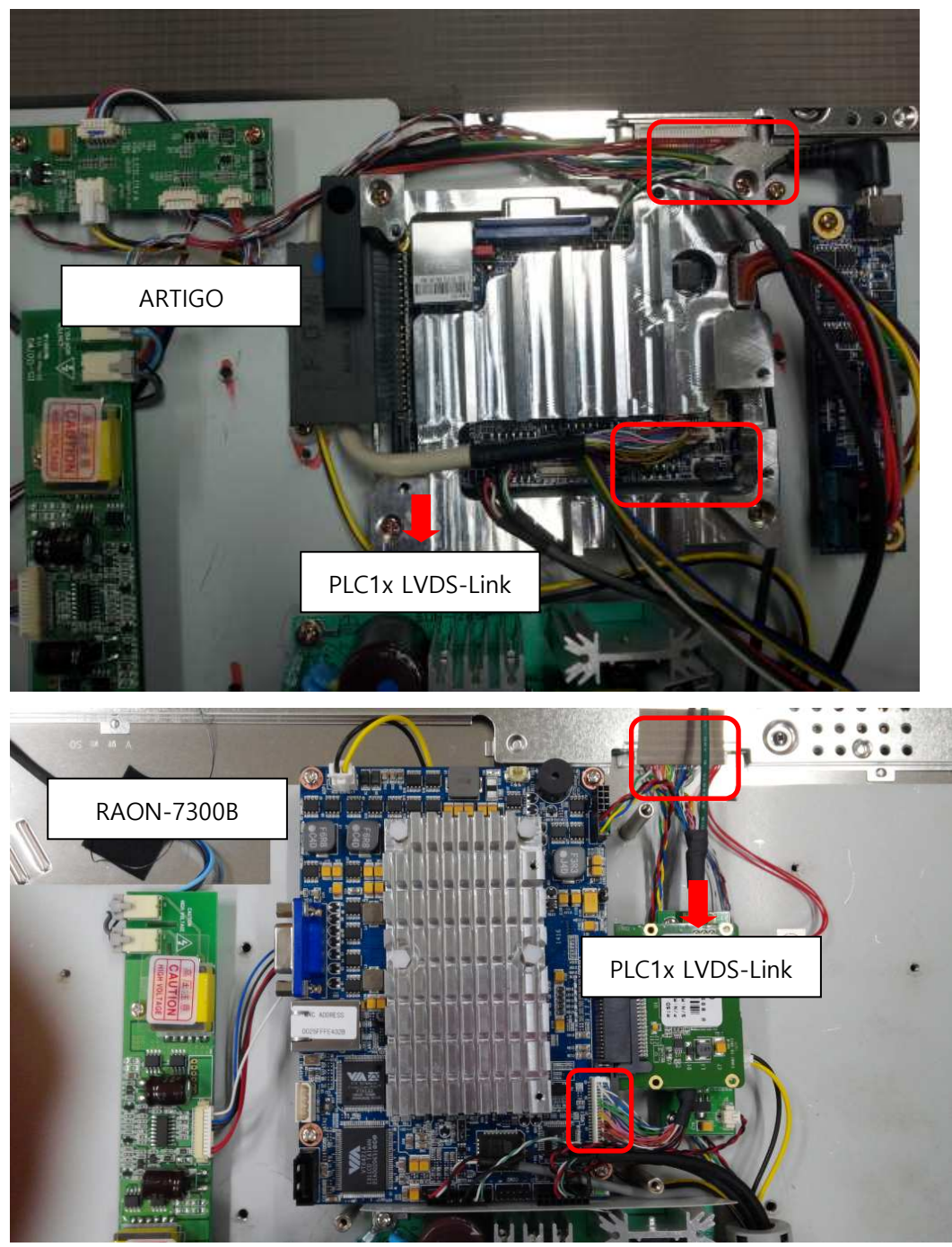

# LC-TS7008\_Replacement of SATA DOM

| Ref No. | Name of Part      | Code of Part | Description            | Q'ty |
|---------|-------------------|--------------|------------------------|------|
|         |                   |              | ARTIGO : MISS04GS2SMHS | 1    |
|         | SATA-DUMI 2GD/4GD | E-EDUU-ATU   | RAON : DM252G14V010    |      |

- If the message, "DISK BOOT FAILURE, INSERT SYSTEM DISK AND PRESS ENTER", is shown, please follow the below direction for reassembly, if the problem still remains, SATA DOM should be replaced
- SATA-DOM between ARTIGO(MISS04GS2SMHS\_2GB) and RAON-7300B(DM252G14V010\_4GB) differs
- Replacement of SATA-DOM
- 1. Refer to "How to disassemble the upper cover" for the inner bracket disassembly, then replace the SATA DOM as below image

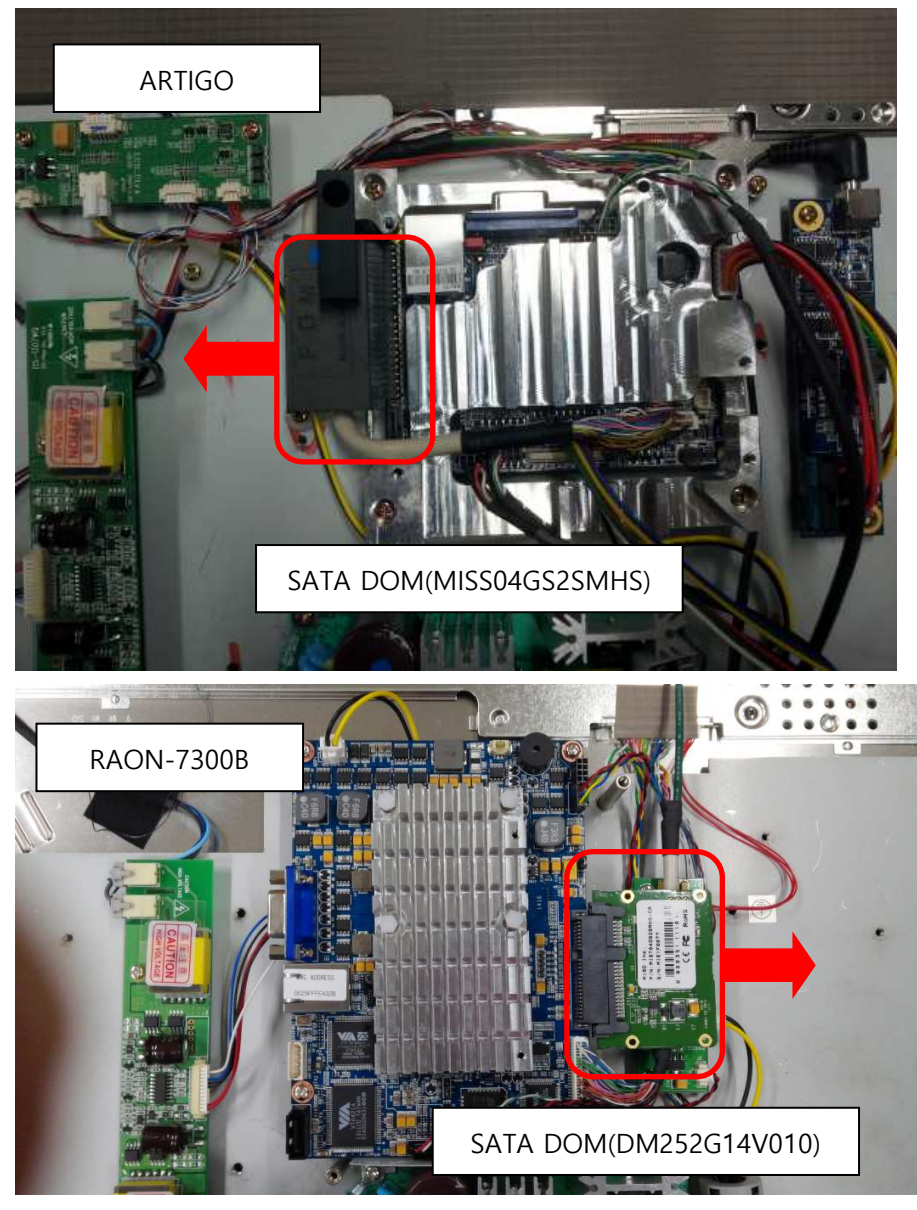

### LC-TS7009\_Replacement of IR-RECEIVER

| Ref No. | Name of Part | Code of Part | Description | Q'ty |
|---------|--------------|--------------|-------------|------|
|         | IR-RECEIVER  | E-EY00-A02   |             | 1    |

- Please be sure that disassembly and assembly are different based on the materials of the external case
  - S/N of Metal case : D70B03AN ~ D7AC30BN
  - S/N of Plastic case : D7AC30CN ~
- IR-RECEIVER replacement for metal cases
- 1. Remove the SMOG PANEL from the front of PLC-7000, then remove the screws in red

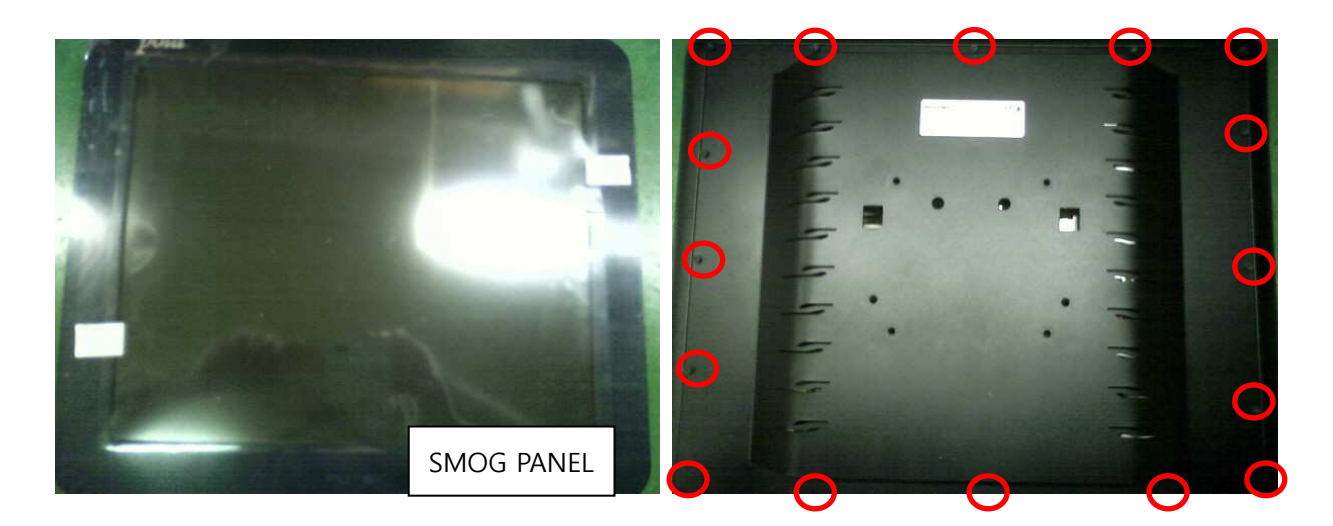

2. Remove the Gasket Form(Tape) and disconnect the cable as below image, then remove the screws in red and take 19"\_LCD FRAME LED apart as the below arrow

Remove the IR-RECEIVER from 19"\_LCD FRAME LED after unscrewing

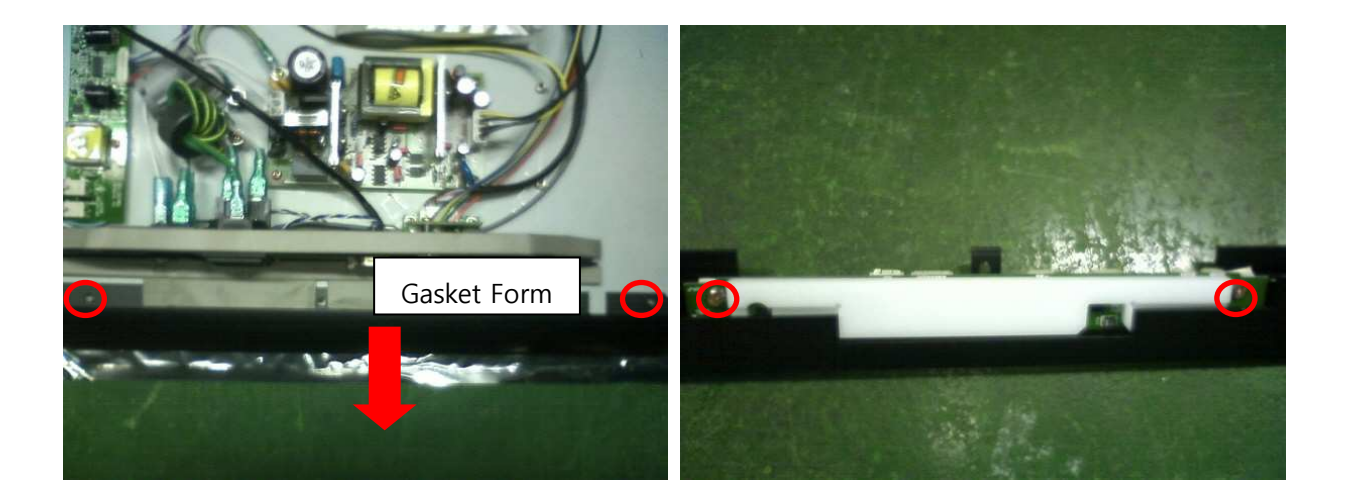

3. Assembly can be followed in reverse to disassembly

- IR-RECEIVER replacement for plastic cases
- 1. Remove the screws in the back of PLC-7000, then take upper case apart

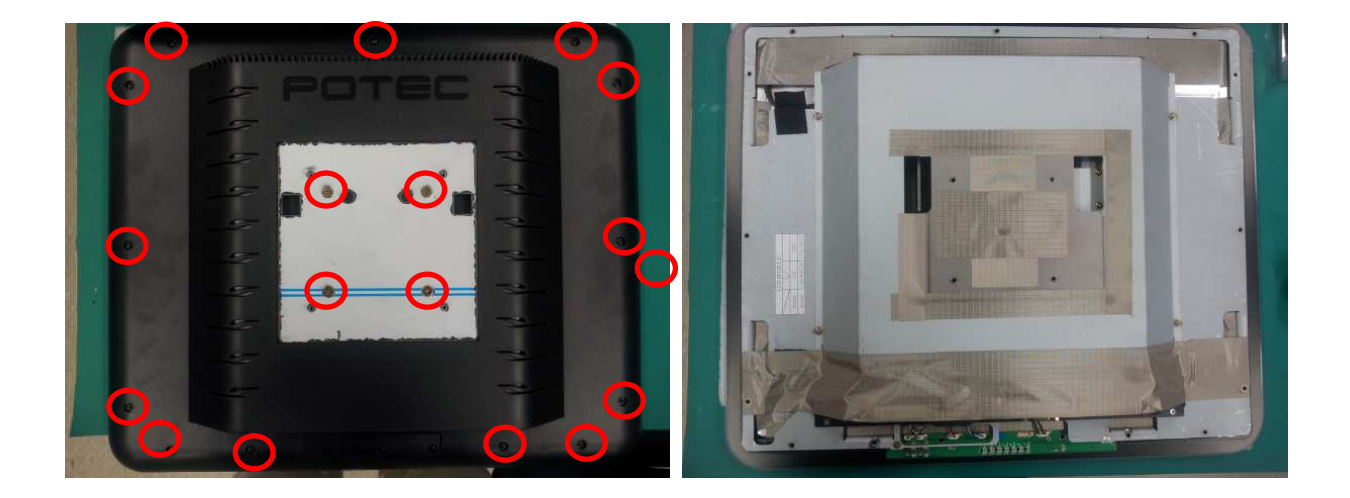

2. Remove the SMOG PANEL after downside up, then replace IR-RECEIVER after removing the secrews in red as below image

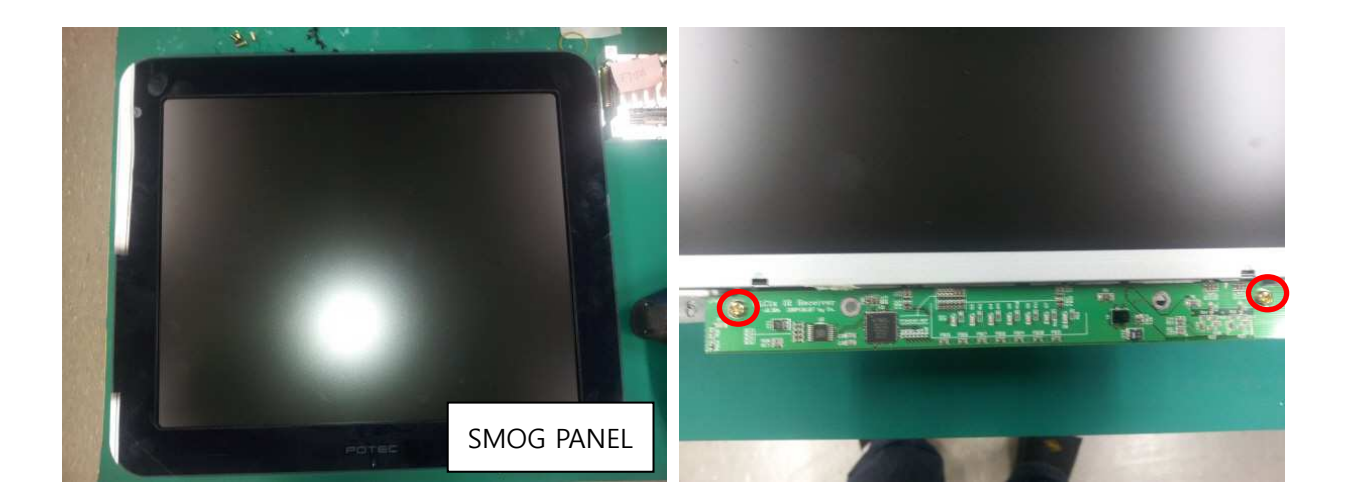

3. Assembly can be followed in reverse to disassembly

# LC-TS7010\_How to set up the channel of the remote controller

| Ref No. | Name of Part           | Code of Part | Description | Q'ty |
|---------|------------------------|--------------|-------------|------|
|         | REMOTE CONTROLLER ASSY | E-ASL0-A14   |             | 1    |

1. How to set up the channel of remote controller for PLC-7000

Chart Chart (1) C0.05 R0.16 20.1 0.1 20.1 0.1 0.3 0.2 0.345 0.2 0.6 0.2 0.567 0.6 0.4 0.8 1.0245 0.5 0.90 0.7 1.250 0.8 \* -1.2 ÷ • + [·]] ------3 we ETDRS A/B RANDO 2 Program B VA

BACK

NEXT

1) Press button ① and ② at the same time

- 2) Press button ②, then POTEC logo will be blinked
- 3) Press button ③ for finalizing channel set up, then POTEC logo will be blinked for two times for the set up confirmation

- 2. How to check the remote defectiveness Click on this link to watch the video
- 1) Check the battery of the remote controller
- 2) Keep the receiver of the remote controller toward any mobile or digital camera's lens
- 3) Press any button of the remote controller if light on the LCD is checked
- 4) If light can be checked, the remote controller and its battery work properly

# LC-TS7011\_PDR-7000 and PLC-7000 Bluetooth Connectivity

- 1. PLC-7000 Software Version Check
- 1) After booting PLC-7000, operate PLC-7000 by pressing Chart on/off button on the remote controller.
- 2) Press Manu button on the remote controller.
- 3) Check software version. Blue tooth communication is available from v2.11a.

| Settir                   | ngs             | v2.11 |
|--------------------------|-----------------|-------|
| Chart Type               | А               |       |
| Distance                 | 5.0m            |       |
| Beep Sound               | Off             |       |
| Mirror                   | Off             |       |
| Auto Light Off           | Off             |       |
| Slide Show, Sequence     | Forwar          | d     |
| Slide Show, Delay        | 1               |       |
| Red/Green Filter         |                 |       |
| Red                      |                 | 7/10  |
| Green                    |                 | 7/10  |
| Image Update : Check the | USB and the fil | es    |
| Reset                    |                 |       |
| Exit without Saving      |                 |       |

- 2. PDR-7000 Software Version Check
  - 1) Move to "ADMIN MODE" after booting by pressing "SHIFT+MENU" button at the same time.

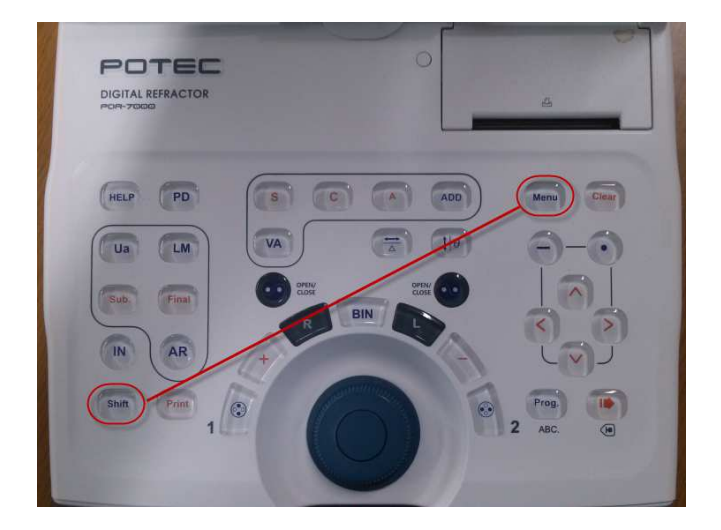

2) Move to version management mode from ADMIN MODE by touching red circled button in the picture below.

| ADMIN MODE                                                                               | × |
|------------------------------------------------------------------------------------------|---|
| VERSION Touch Compensation<br>Touch this button to get into the version management mode. |   |
|                                                                                          |   |
|                                                                                          |   |

3) Check the version(Please refer to the part highlighted by red). Bluetooth communication with PLC-7000 is available from 0.93b/3.00a.

| IODE       |                    |              | X   |
|------------|--------------------|--------------|-----|
| VERSION    | Touch Compensation |              |     |
| CB:v0.93b  | HMI:v1.62g         | SYS:v1.01c   |     |
| TOP.v1.61g | LEFT:v1.71j        | RIGHT:v1.71j |     |
| <br>       |                    |              | END |

3. Press 'MENU' button on the panel and then touch 'Select Chart'. Subsequently, Select 'PLC-7000/PLC-7000Pola' and get out of 'Setting' menu by touching 'x'.

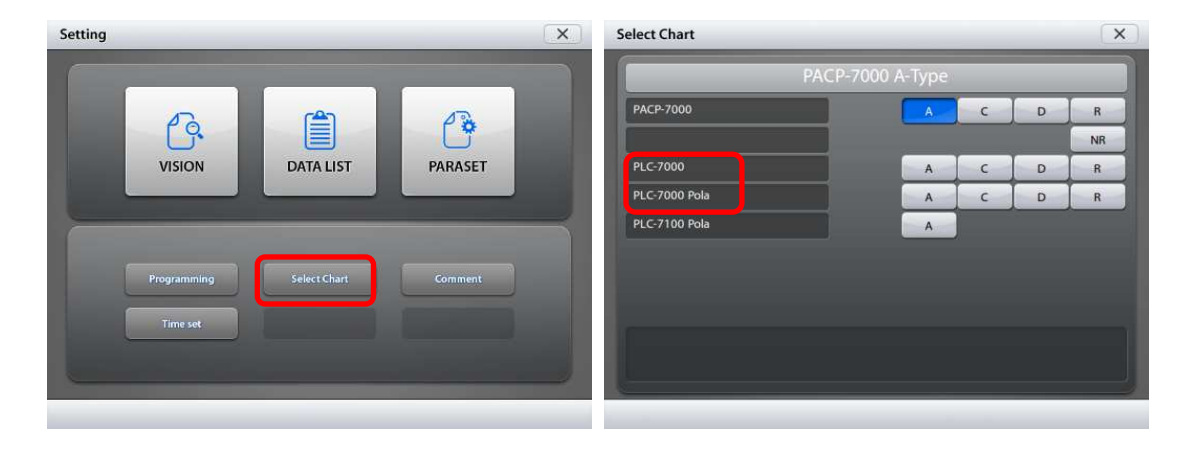

 Insert the bluetooth dongle into USB port of PLC-7000 and turn PLC-7000 on. Subsequently, also insert the bluetooth dongle into USB port of Control Box of PDR-7000(backside of it). After the booting of PLC-7000 is completed, touch the bluetooth icon in the main image of PDR-7000.

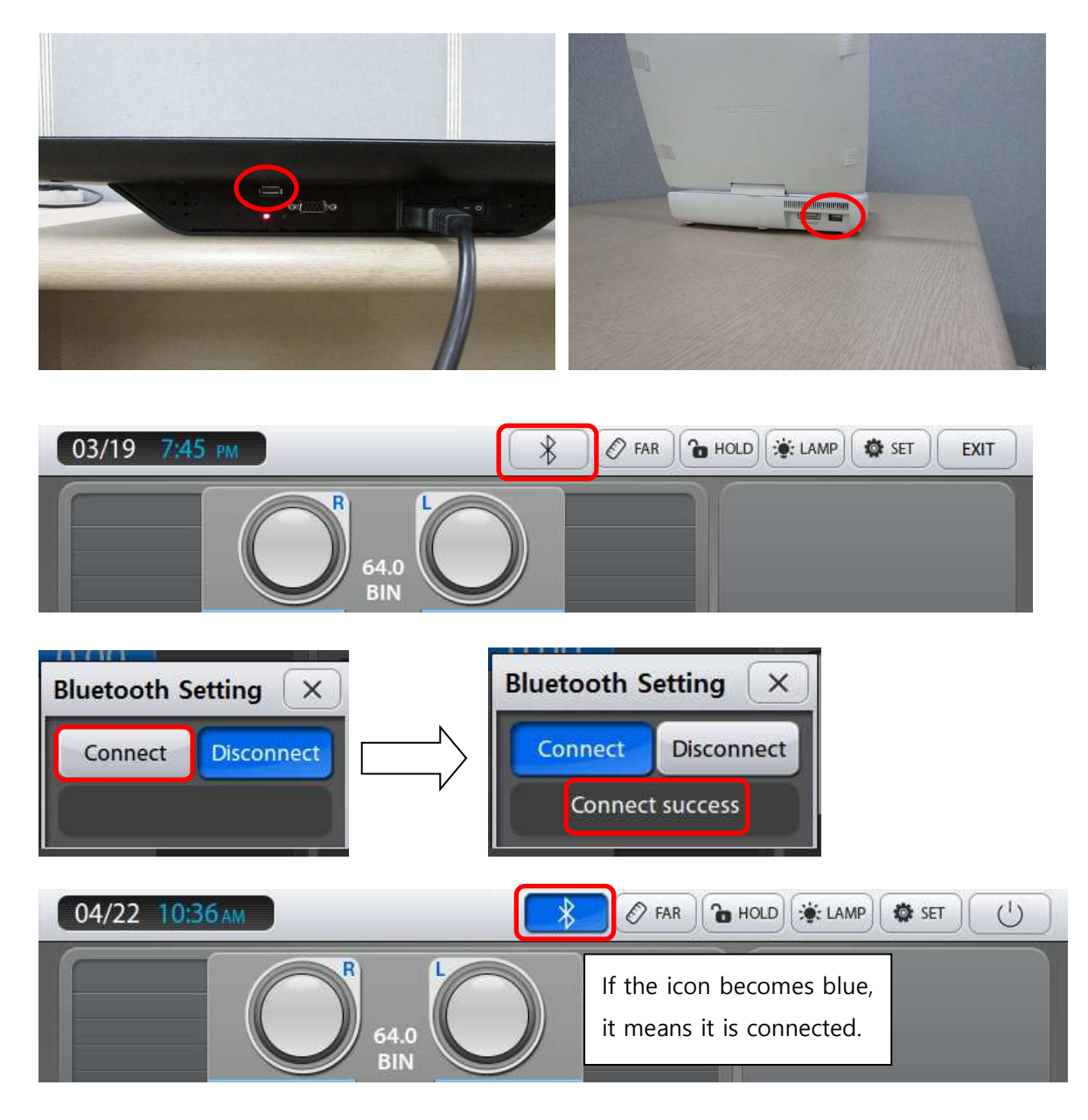

5. If you want to stop the bluetooth communication, touch 'Disconnect' icon as in the picture below.

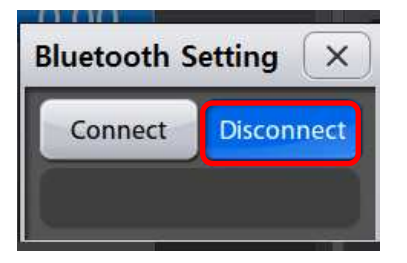

 Access to 'Menu' and select the sixth tab of 'Paraset'. If you set 'Yes' on 'Automatic Bluetooth connect to Chart' menu, PDR-7000 would automatically try to get the Bluetooth communication with PLC-7000(Pola) on everytime it is on.(PLC-7000(Pola) should be on to be connected by bluetooth communication.

| Paraset                                | ×                           |
|----------------------------------------|-----------------------------|
| 1 2 3 4 5                              | 6 7                         |
| Import data from PC                    | NO                          |
| Fogging both eyes                      | YES                         |
| Fog : Balance                          | ▲ 0.25 ►                    |
| Convergence / Divergence test          | YES                         |
| Setting AR product to connect PDR-7000 | <ul> <li>POTEC ↓</li> </ul> |
| Automatic Bluetooth connect to Chart   | YES                         |
| Paraset Initialization                 | Excution                    |
|                                        | SAVE                        |

- 7. Caution
  - Bluetooth dongle : CSR 4.0
  - Bluetooth communication between PDR-7000 and PLC-7000 would work only when the message 'Press the Chart On/Off Button' is on the PLC-7000 screen after booting process.
- 8. Video Clip

https://www.dropbox.com/s/ryvq9m96xugszwt/PDR-7000%20and%20PLC-7000%20Bluetooth%20Connectivity.avi?dl=0

# LC-TS7012\_Corrective action when noise occurs

- 1. Refer to "How to disassemble the upper cover" for the inner bracket disassembly
- 2. Divide the core in gray by a knife or a flat-tip screwdriver

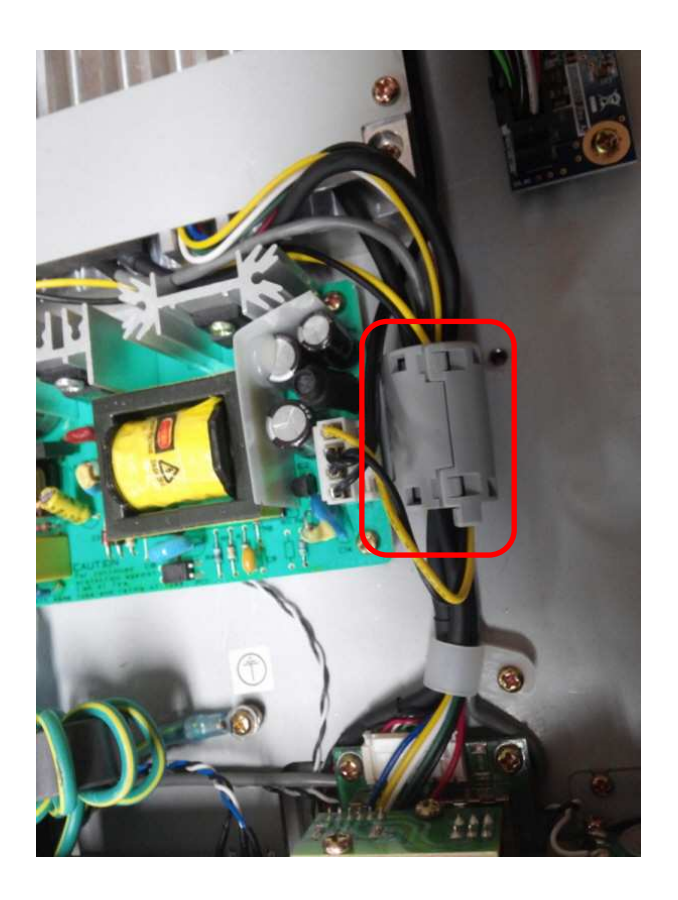

3. Take the audio cable only out of the core and keep the rest in the core, then assemble

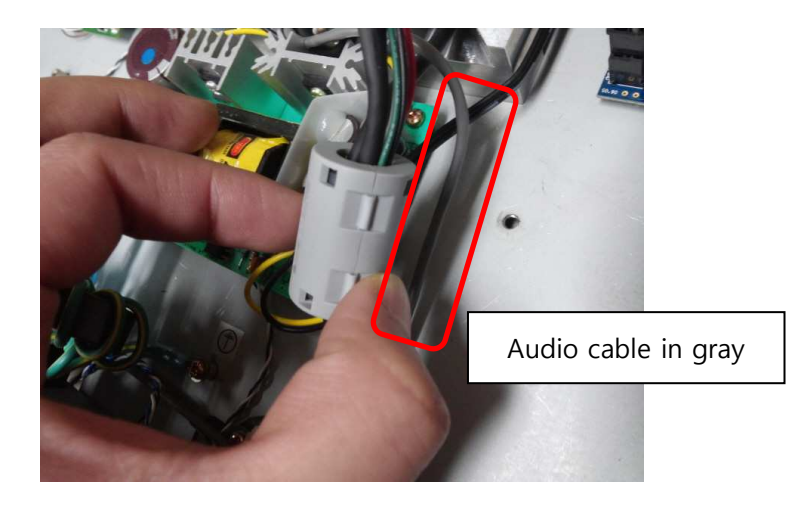

4. Assembly can be followed in reverse to disassembly

# LC-TS7013\_PLC-7000 Linux Software Update

- 1. Prepare an USB DISK to be connected with PC, then save the files(apps, version) into a USB DISK
  - Caution : USB DISK should be in FAT32 format as below image
    - Apps files have no extension, be sure that please delete any extension if Apps files have

e.g.) apps.dat  $\rightarrow$  apps 이동식 디스크 (G:)포맷 X 용량(P): 3,76GB -파일 시스템(F): FAT32(기본값) + 할당 단위 크기(A): 4096日1015 • 장치 기본값 복원(D) 볼륨 레이블(L): 포맷 옵션(0) ☑ 빠른 포맷(Q) □ MS-DOS 사동 디스크 만들기(M) 닫기(C) 시작(S)

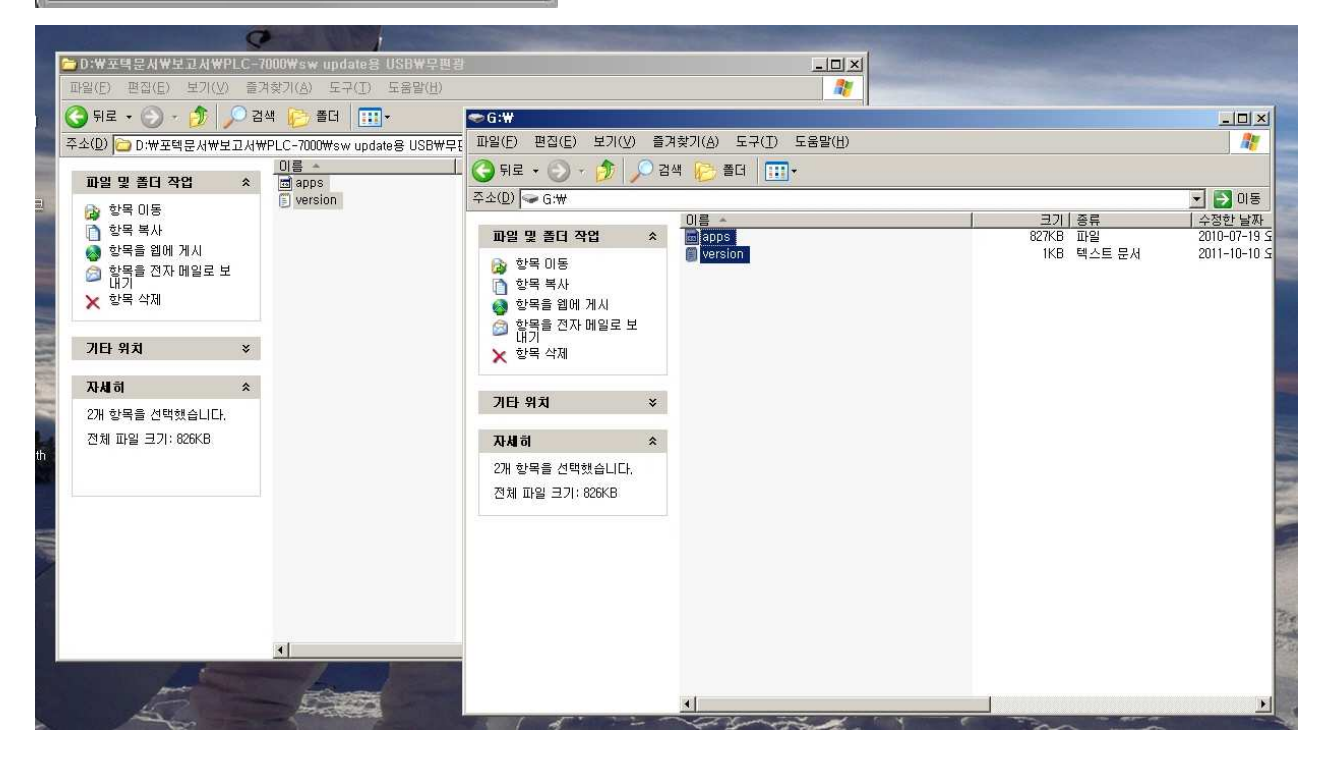

2. Once the files are saved, connect the USB DISK with the port of PLC-7000, then turn on the PLC-7000 power

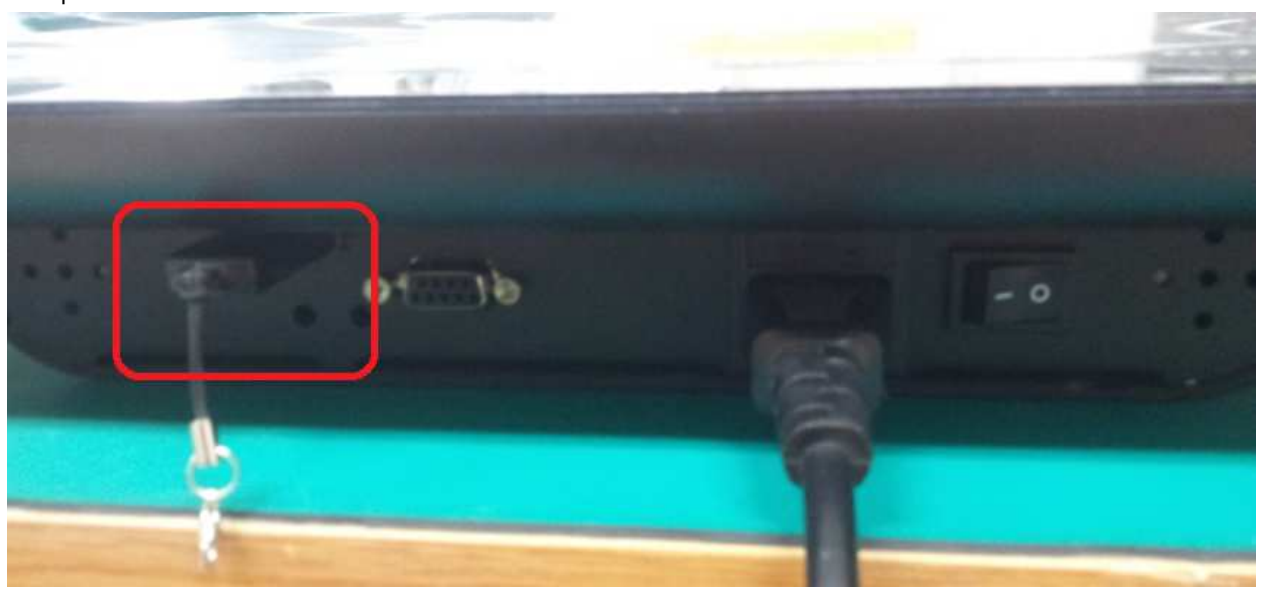

- 3. Software is automatically upgraded during booting process
- 4. Check the software version once booting process is finalized

| Sett                                                             | ings                                                                         |
|------------------------------------------------------------------|------------------------------------------------------------------------------|
| Chart Type                                                       | A                                                                            |
| Distance                                                         | 5.0m                                                                         |
| Beep Sound                                                       | Off                                                                          |
| Mirror                                                           | Off                                                                          |
| Auto Light Off                                                   | Off                                                                          |
| Slide Show, Sequence                                             | Forward                                                                      |
| Slide Show, Delay                                                | 1                                                                            |
| Red/Green Filter                                                 |                                                                              |
| Red                                                              | 7/10                                                                         |
| Green                                                            | 7/10                                                                         |
| Image Update                                                     |                                                                              |
| Reset                                                            |                                                                              |
| Exit without Saving                                              |                                                                              |
| Save and Execute opress "Menu<br>Cancel and Exit opress "BACK" E | /Save <sup>®</sup> Button at Remote-controlle<br>Sutton at Remote-controller |

 New versions – There are three versions as below and be sure that each version should be matched with each other for its compatibility before upgrading

| 1.03e / 1.03e p | (1.00x)   |
|-----------------|-----------|
| 2.00b / 2.00b p | (2.00x)   |
| 2.20 / 2.20 p   | (2.1x ~ ) |

# LC-TS7014\_PLC-7000 Bluetooth Software Update

- Bluetooth communication is available from the S/N, D7CJ29AN
- 1. Prepare an USB DISK to be connected with PC, then save the files(blueip folder, apps, version) into a USB DISK
  - Caution : USB DISK should be in FAT32 format as below image

Apps files have no extension, be sure that please delete any extension if Apps files have e.g.) apps.dat  $\rightarrow$  apps

| 이동식 디스크 (G:)포맷             |
|----------------------------|
| 용량(P):                     |
| 3,76GB 🔹                   |
| 파일 시스템(F):                 |
| FAT32(기본값) 🔹               |
| 할당 단위 크기(A):               |
| [4096出∤01⊑ ▼               |
| 장치 기본값 복원(D)<br>볼륨 레이블(L): |
| 포맷 옵션(O)                   |
| 시작(S) 닫기(C)                |

|                                                                                                    | CONTRACTOR OF STREET, ST.                                                                                                    |                                                           |                                    |      | - 0 <b>- X</b> |                                    |                                                           | X                                               |
|----------------------------------------------------------------------------------------------------|----------------------------------------------------------------------------------------------------|-----------------------------------------------------------|------------------------------------|------|----------------|------------------------------------|-----------------------------------------------------------|-------------------------------------------------|
| ⓒ ○ = ▶ 컴퓨터 ▶ blue (G:) ▶                                                                                                    |                                                                                                    |                                                           | ✓ 4y blue (G                       | ) 검색 | Q              | LC-7000 bluetooth(2.11a) 🕨         | ▼ \$ Software upgrade t                                   | o PLC-7000 bluet 👂                              |
| 구성 ▼ 공유 대상 ▼ 굽기 세 1                                                                                                    | 폴더                                                                                                    |                                                           |                                    |      | · 🛛 🛛          |                                    |                                                           | B • 🗐 🔞                                         |
| ★ 문가찾기       ● 문가찾기       ● 문가찾기       ● 문로트       ■ 바탕 화면       의 최근 위치       ● 최근에 변경된 파일       ● 유익       ■ 바디오       ■ 사진       ● 음악       ● 음악       ● 움악       ● 움악       ● 움악       ● 움악       ● 움악       ● 움악       ● 움악 | ol∰<br>invesion.bt<br>invesion.bt | 수정한 날짜<br>2014-07-25 오루<br>2014-07-25 오루<br>2014-07-25 오루 | 유형<br>텍스트 문서<br><u>파일</u><br>파일 몰더 | 37)  | 1KB<br>849K3   | he<br>blueup<br>apps<br>version.bt | 수정한 날짜<br>2014-07-25 오루<br>2014-07-25 오루<br>2014-07-25 오루 | 877 · 신제 《<br>유형<br>· 파일 볼티<br>· 파일<br>· 텍스트 문서 |
| workshare(##192.168.14.129) (W:)                                                                                                    |                                                                                                    |                                                           |                                    |      |                |                                    |                                                           |                                                 |

2. Once the files are saved, connect the USB DISK with the port of PLC-7000, then turn on the PLC-7000 power

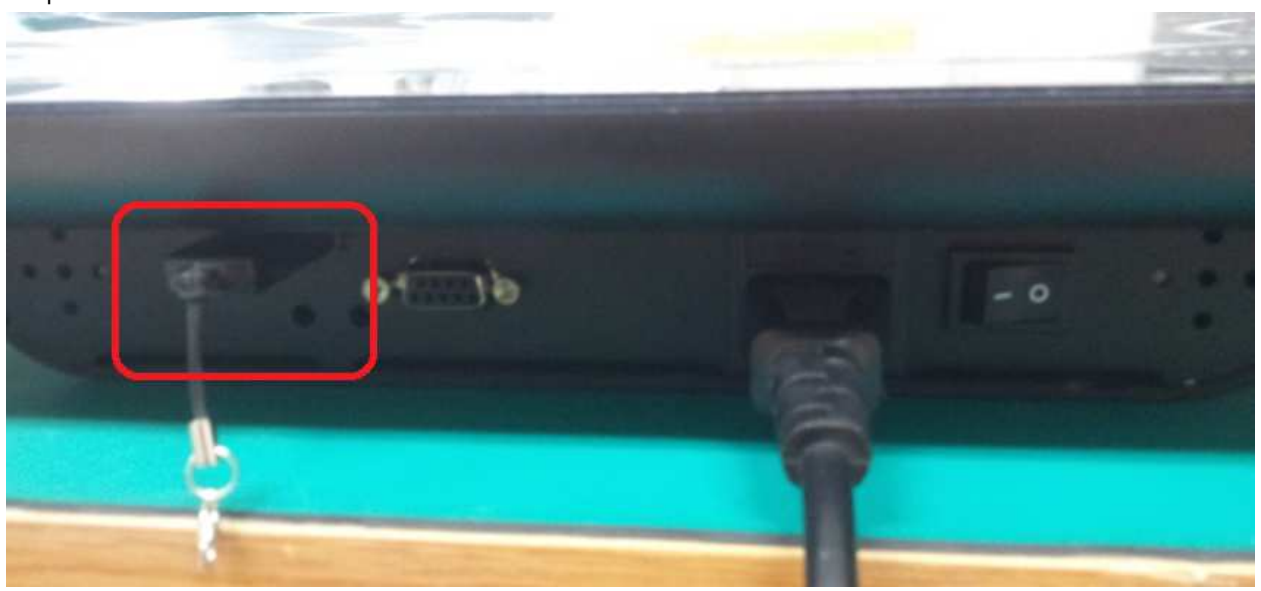

3. 5 to 10 minutes are expected for the upgrade

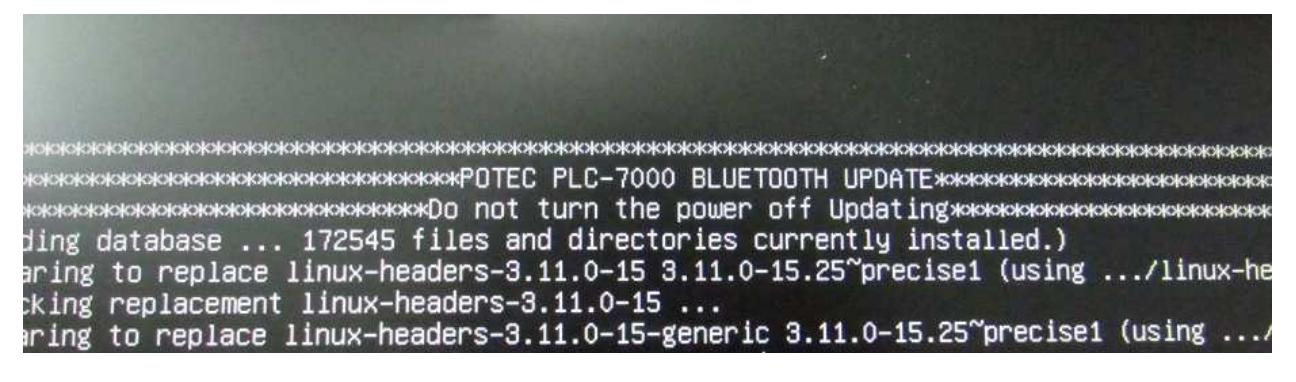

4. The below message will be shown once the upgrade finalized, then turn the PLC-7000 off and on

NOMENTAL CONTRACTOR NUMBER OF COMPLETE AND ADDRESS ADDRESS ADDRES ADDRESS ADDRESS ADDRESS ADDRESS ADDRESS ADDRESS ADDRESS ADDRESS ADDRESS ADDRESS ADDRESS ADDRESS ADDRESS ADDRESS ADDRESS ADDRESS ADDRESS ADDRESS ADDRESS ADDRESS ADDRESS ADDRESS ADDRESS ADDRESS ADDRESS ADDRESS ADDRESS ADDRESS ADDRESS ADDR

5. Press "Menu" button on the remote control to check the software version. Bluetooth communication is available over 2.11a version

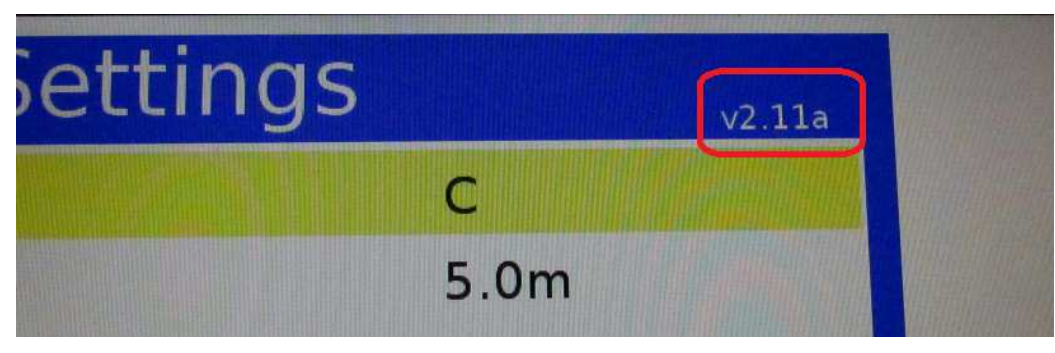

### LC-TS7015\_PLC-7000 Image Update

• Follow the instructions for image changes as below if you have any favorite other image other than what Potec provides

38 images can be stored and 1280 x 1024 pixels in jpg format is recommended

1. Prepare an USB DISK in FAT32 format to be connected with PC

| 이동식 디스크 (G:)포맷                              |
|---------------------------------------------|
| 용량(P):                                      |
| 3,76GB 👻                                    |
| 파일 시스템(F):                                  |
| FAT32(기본값) 🔹                                |
| 할당 단위 크기(A):                                |
| 4096出ЮΙ트 ▼                                  |
| 장치 기본값 복원(D)<br>볼륨 레이블(L):                  |
| 포맷 옵션(0)                                    |
| <b>☑ 빠른 포맷(Q)</b><br>□ MS-DOS 시동 디스크 만들기(M) |
| 시작(S) 달기(C)                                 |

- 2. Create one folder named as "Image" in an USB disk, and change the file names shown as below to save into the disk
- Logo This file name is indicated for the initial image once booting process is done
- ♦ Slide01 ~ Slide38

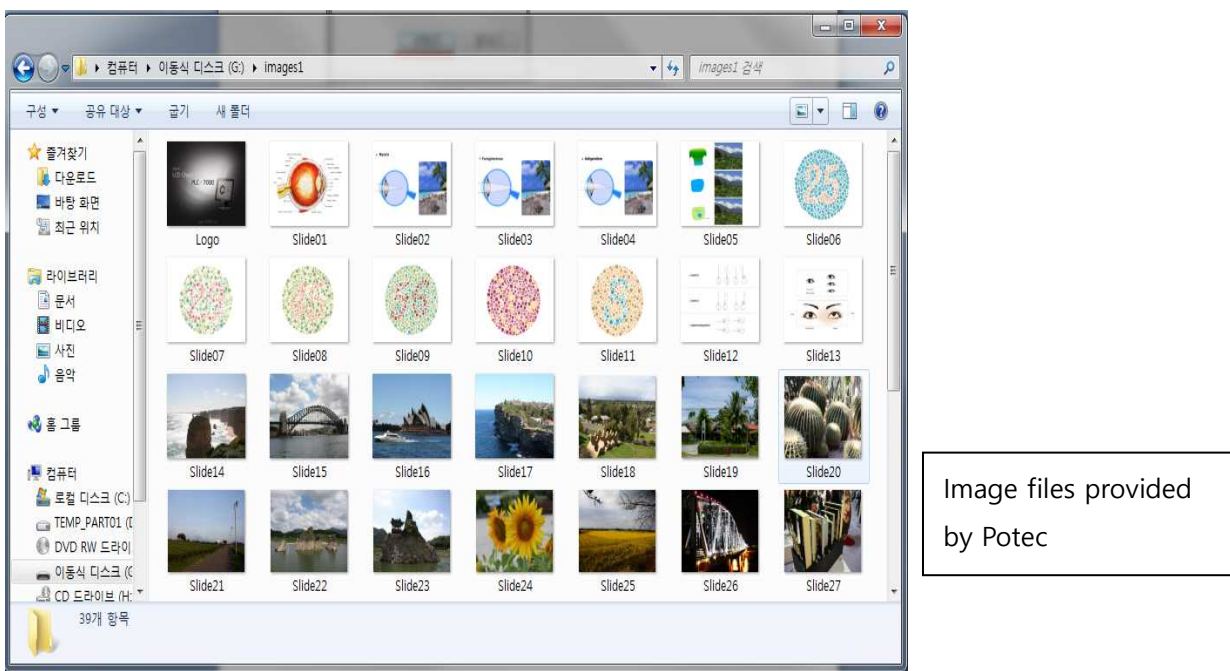

3. Change the files named like "Slide01", then copy to save the files into the "Image" folder.

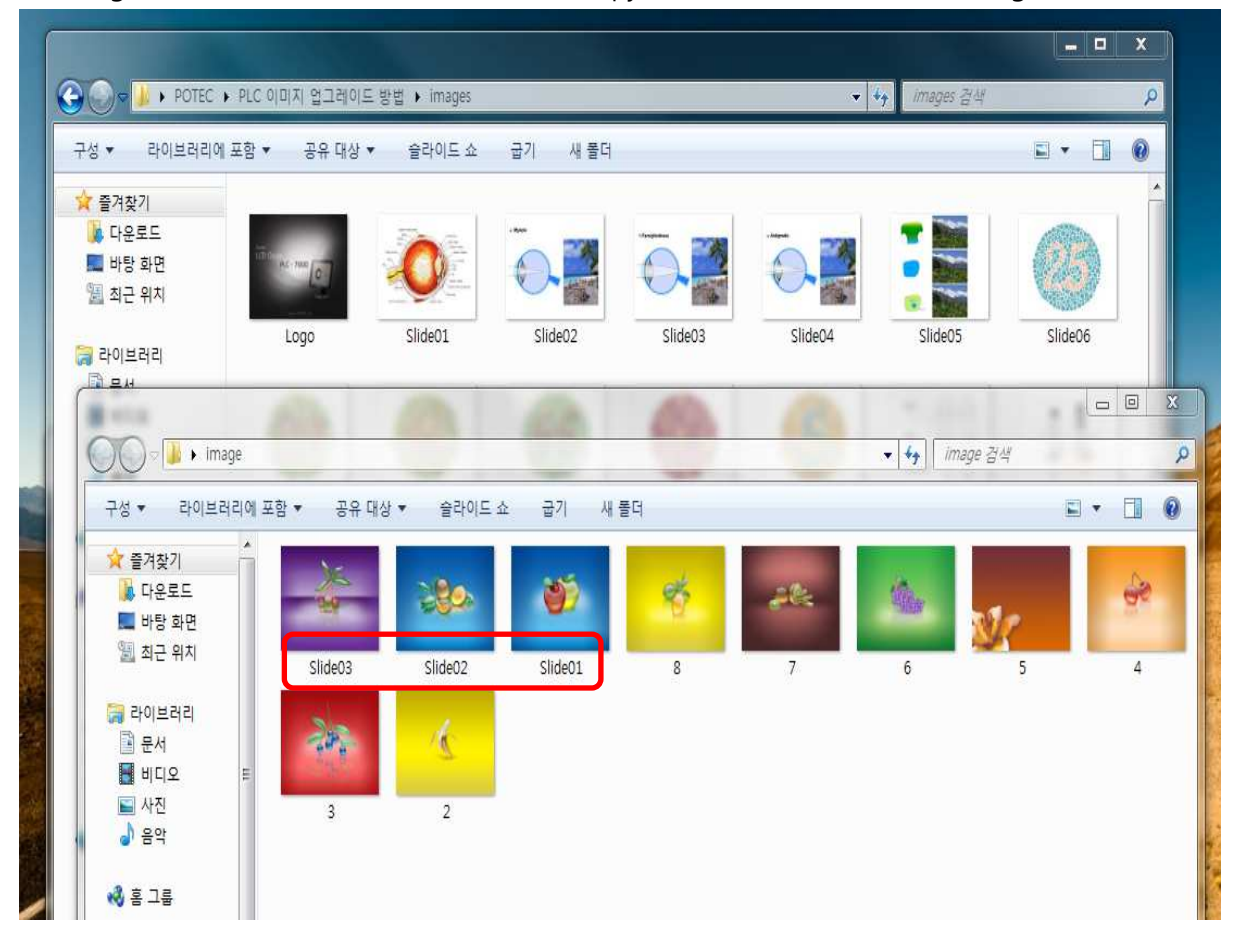

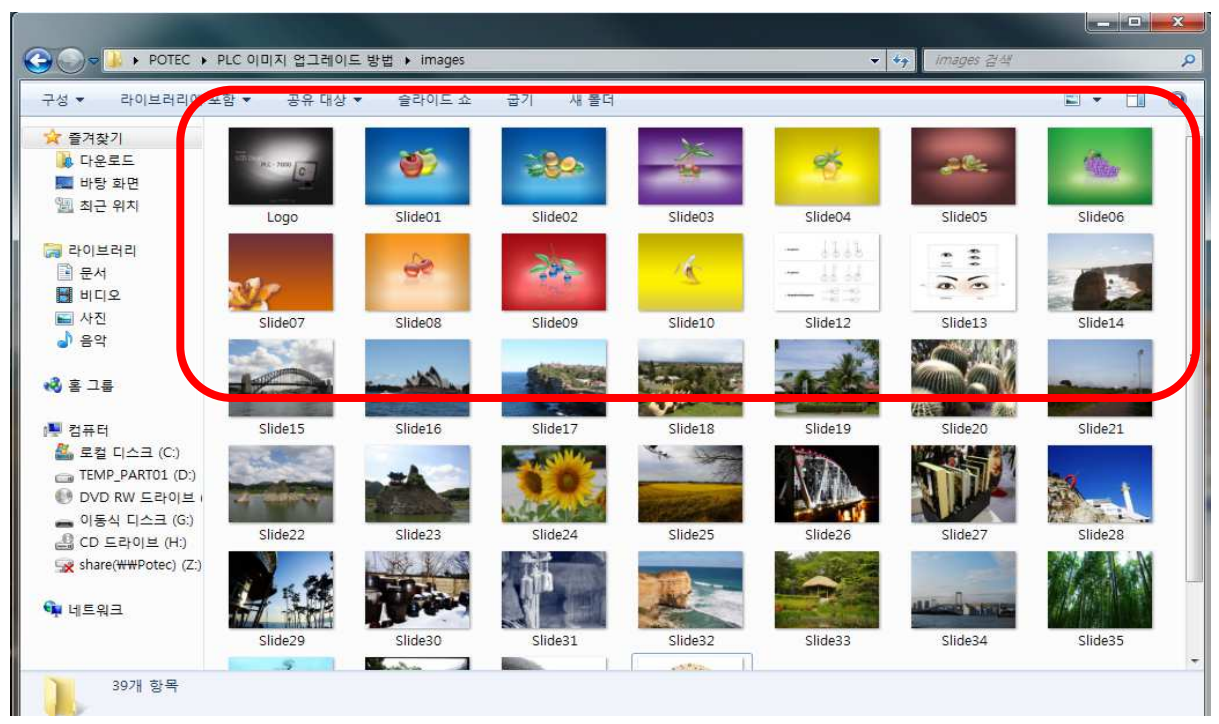

4. Once the files are saved, connect the USB DISK with the port of PLC-7000, then turn on the PLC-7000

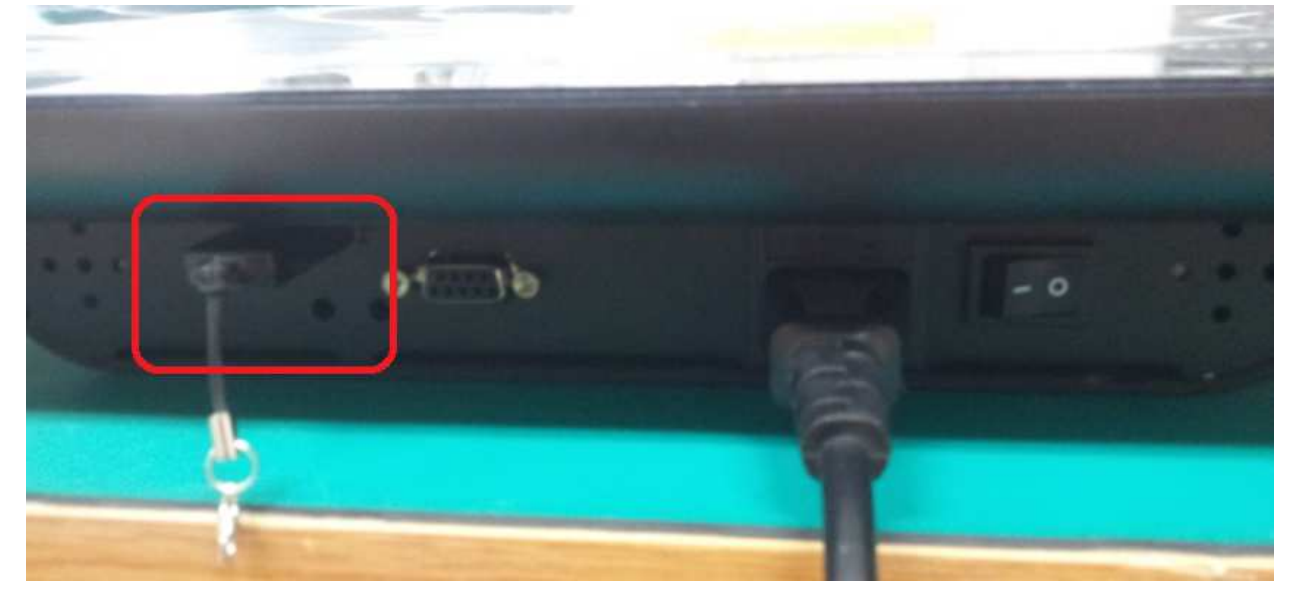

5. Choose "Image Update" through "Menu" button on the remote control once booting is done. Image files will be automatically changed as below image

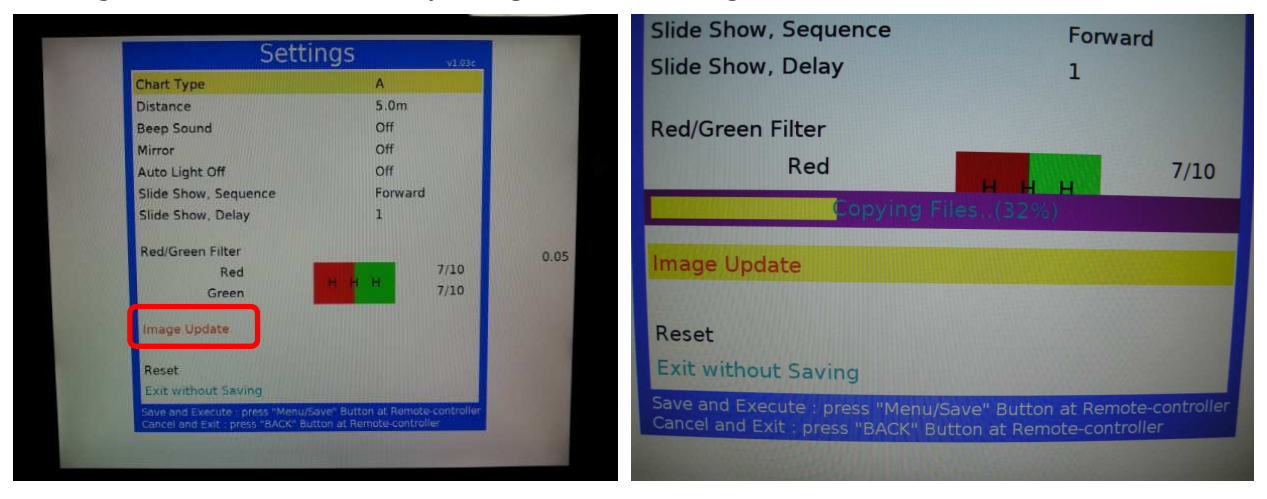

Note : Retry the steps from # 1 to # 4 or use another USB disk if the message, "Image Update : Check the

USB and the files" is shown on the screen

6. Press "Chart/Slide" on the remote controller to check the image changes

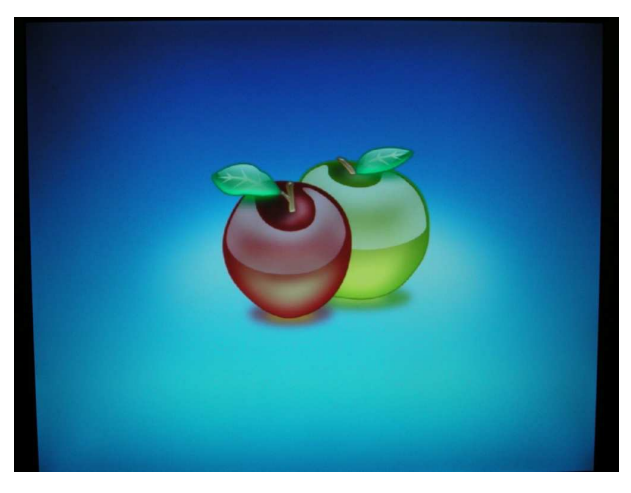

#### LC-TS7016\_How to check CONNECTION MOUNT COVER ASS'Y Cable & Fuse

Turn PLC-7000 over and remove all bolts to detach UPPER COVER as below image.
 After that, remove bolts of below yellow part and tear tape apart to disassemble bracket.

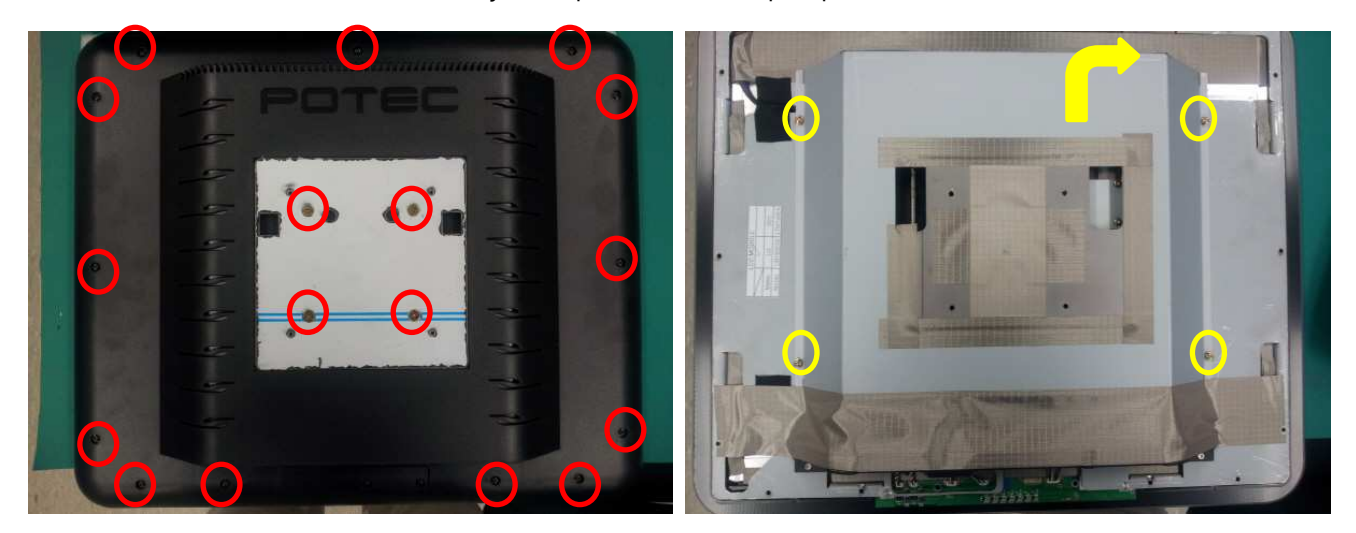

3. Check whether the cable & Fuse below red part were fell out(cut) or not.

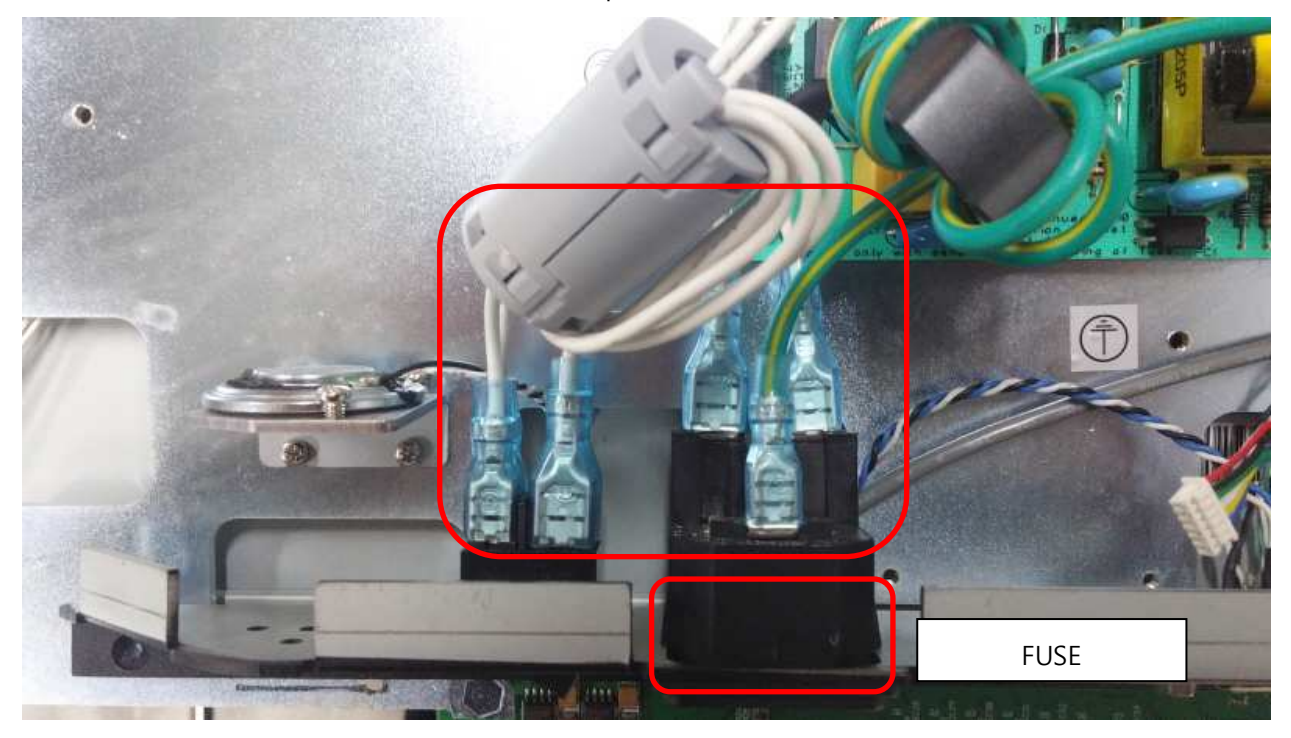

#### LC-TS7017\_PLC-7000 Recovery

- Recovery by this way when the device doesn't boot up with "Slide Show" chart type.
- 1. Connect to PC with USB DISK. Copy the file(apps, recovery folder) which provided from Potec to the USB DISK.
  - Caution : Format the USB DISK on FAT32 as below.

'apps' file has no extension name, remove if it has.

ex) apps.dat  $\rightarrow$  apps X 이동식 디스크 (G:)포맷 용량(P): 3,76GB • 파일 시스템(F): FAT32(기본값) -할당 단위 크기(A): 4096비이트 • 장치 기본값 복원(D) 볼륨 레이블(L): 포맷 옵션(0) ▼ 빠른 포맷(Q) ■ MS-DOS 사동 디스크 만들기(M) 시작(S) 닫기(C)

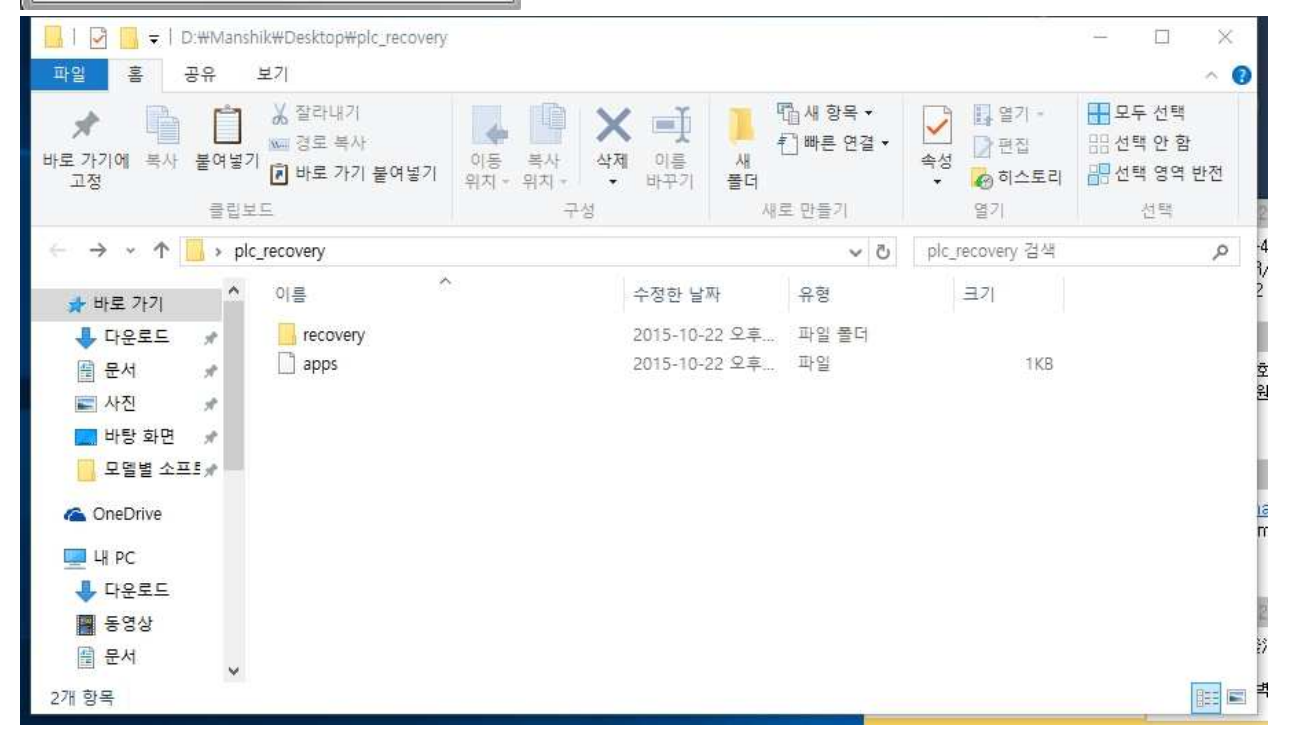

2. Insert USB DISK to PLC-7000 USB port. After that turn on the PLC-7000.

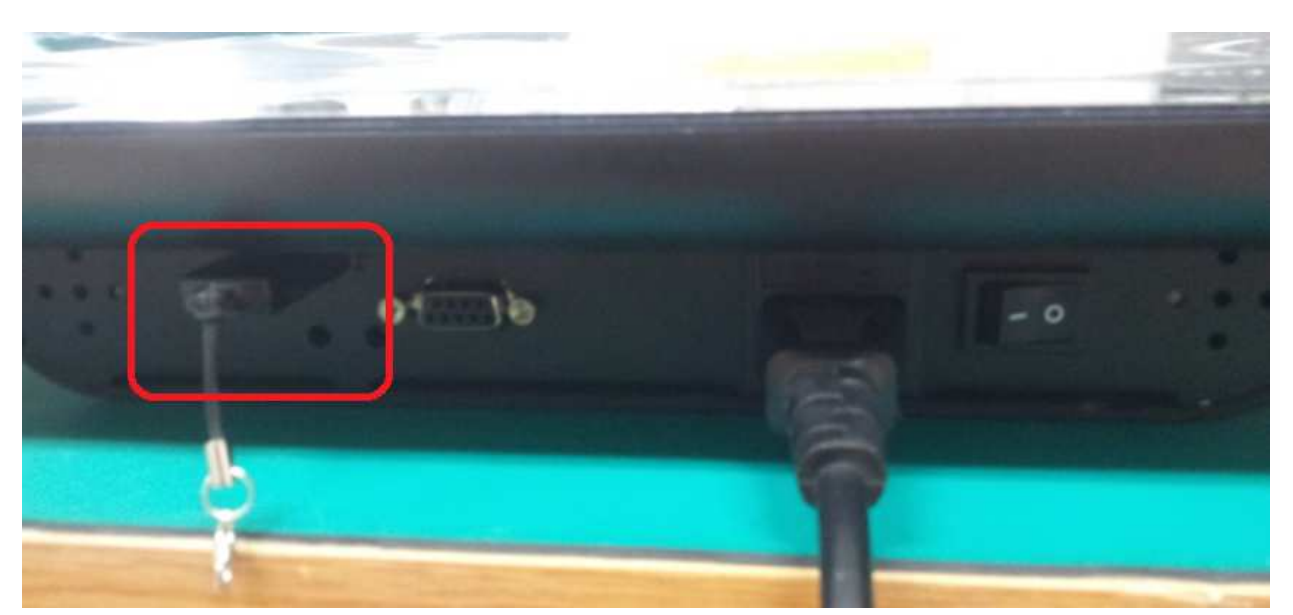

3. Screen will be turned off after showing below message. (approx. take 10secons)

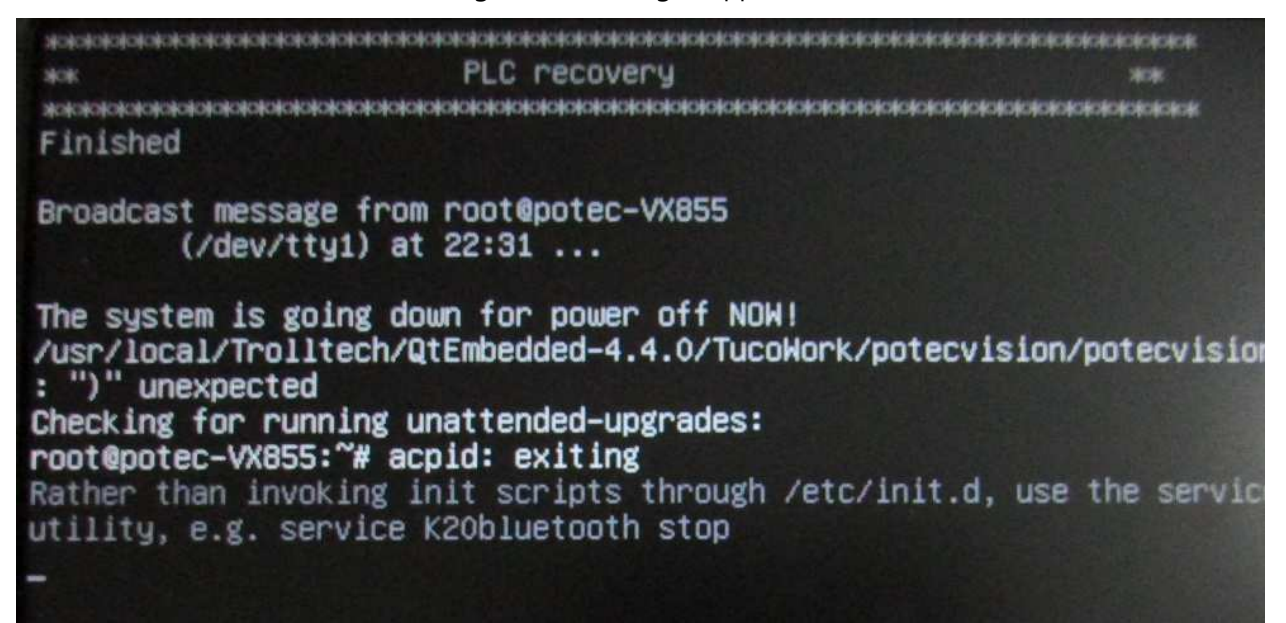

- 4. When the screen off, turn off and on PLC-7000 once again. Check if it boots up properly..
- 5. MENU will be initialized if boots up properly. (Type of chart, distance etc.) Set up the configuration again and use it.

# LLC-TS7018\_LCD light leakage repairing process.

| Ref No. | Name of Part | Code of Part | Description | Q'ty |
|---------|--------------|--------------|-------------|------|
|         | IR-RECEIVER  | E-EY00-A02   |             | 1    |

• If LCD light leakage problem ocurres from LED type chart, it's caused from interference of bolts to bezel. Due to light leakage problem surrending are appear relatively dark.

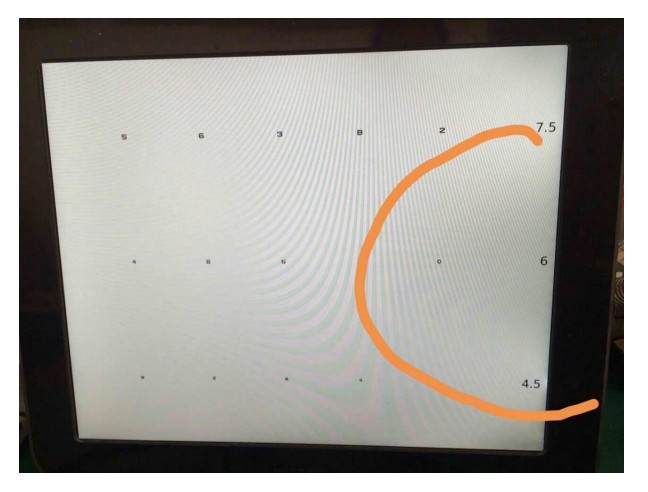

1. Remove all the screws from back and separate the upper case.

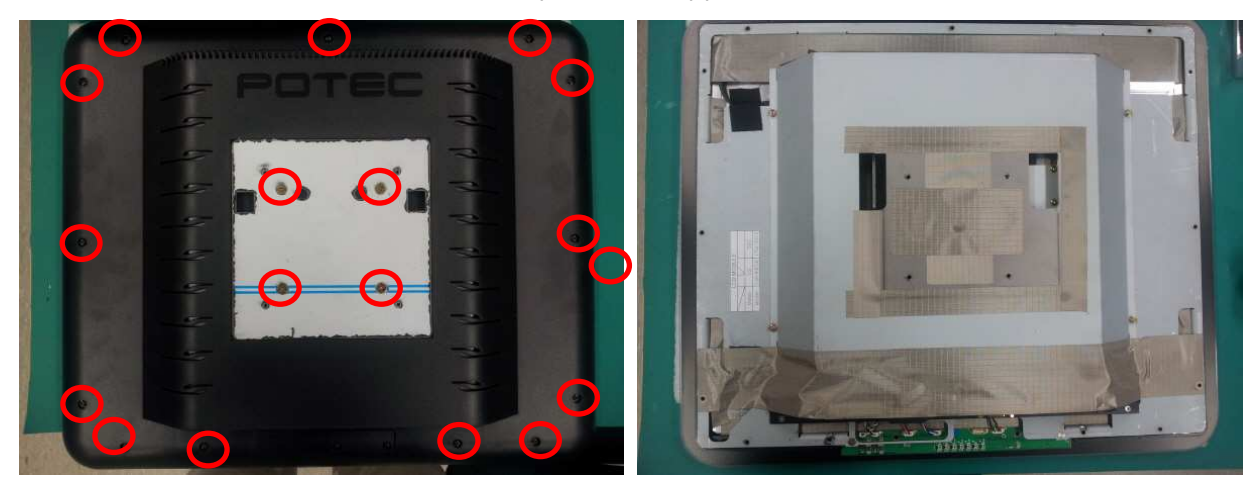

2. Open the front SMOG PANEL by lifting.

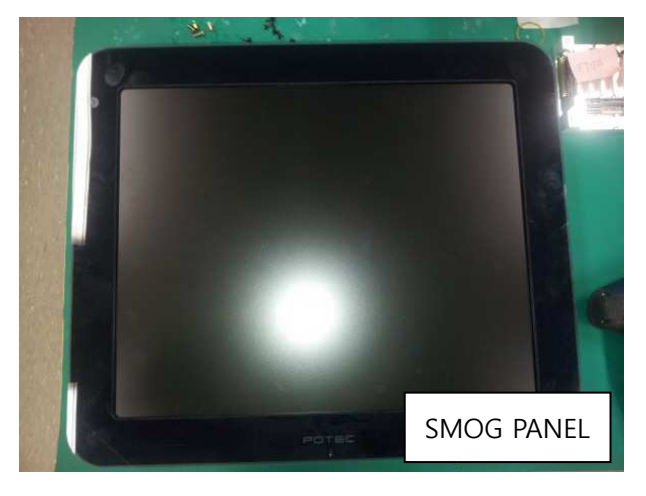

3. Remove two indicated screws in the photo

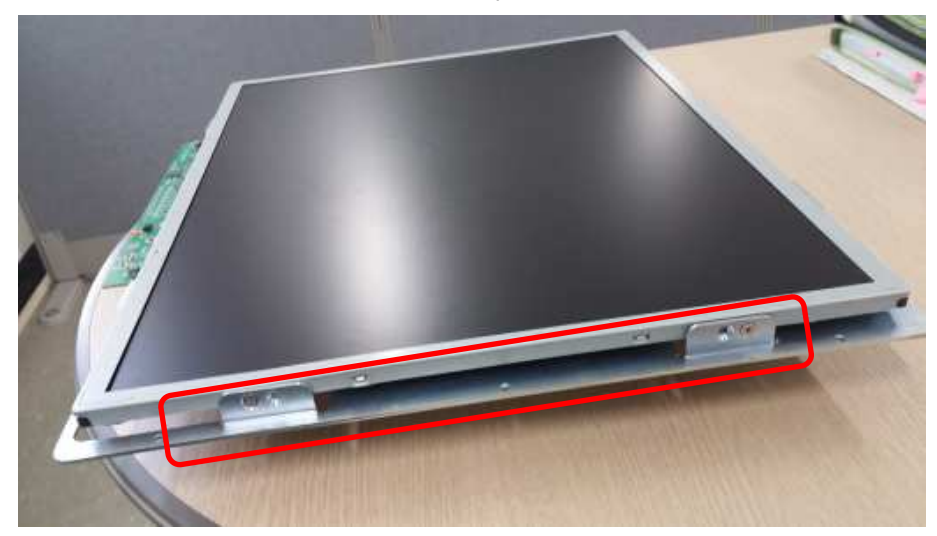

4. 나사를 풀어낸 자리에 아래 그림처럼 와셔를 대고 다시 조인다. Attach washer to the position and tighten the screw again.

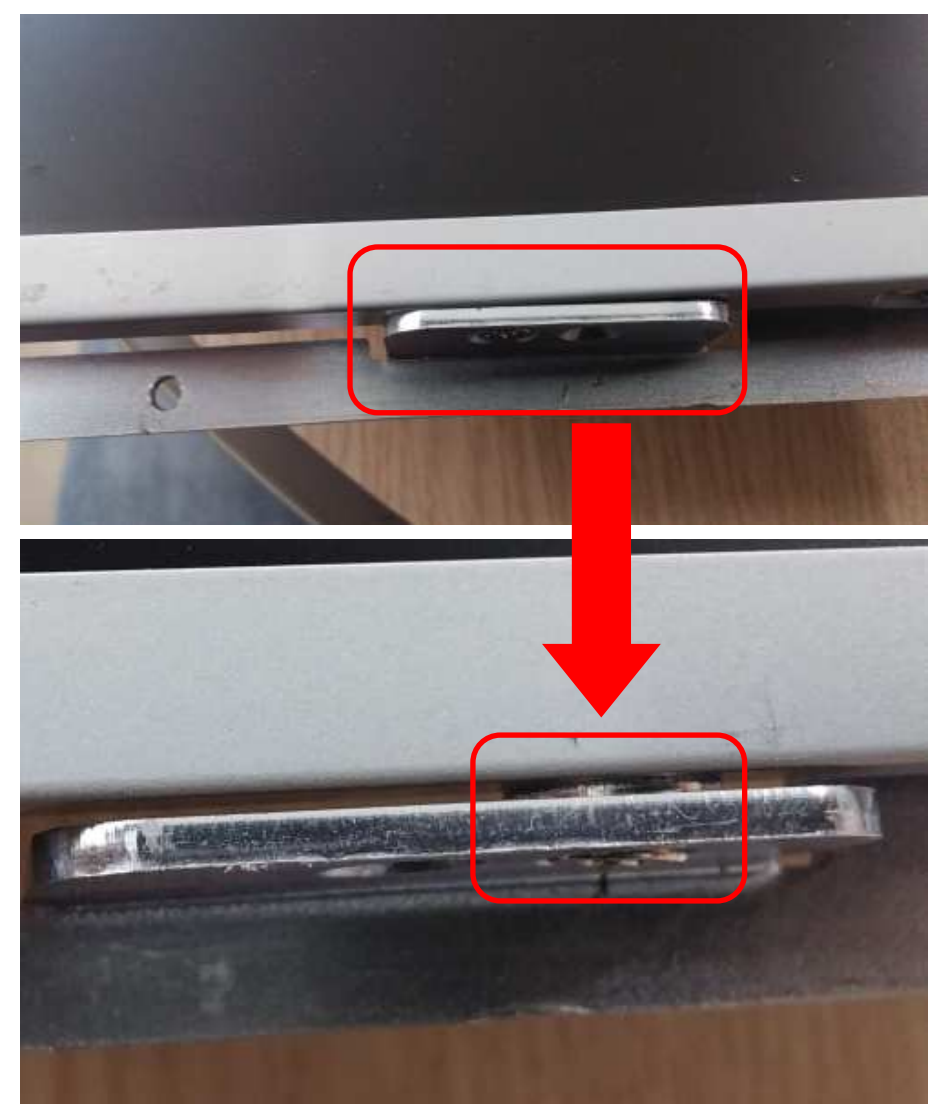

5. Assemble again with reverse process of disassemble.

# LC-TS7019\_PLC-7000 RAON-7300B Replacement method

Video Clip

https://www.dropbox.com/s/opxcjllw3o200yu/PLC-7000%20RAON-7300B%20Replacement%20method.avi?dl=0